# **RECEPTIONNER DES ARTICLES**

### Date de mise à jour : 27 juillet 2021

| 8                                  |                                                                              |                                                                                          |                            | F                                                                             | Réception des art                         | icles, suivi c | les articles reçus,                      | , suivi des ré                             | servation                    | is reçues                                |                               |                                         |                                              | Æ                                                     | _                                             |                    | ×     |
|------------------------------------|------------------------------------------------------------------------------|------------------------------------------------------------------------------------------|----------------------------|-------------------------------------------------------------------------------|-------------------------------------------|----------------|------------------------------------------|--------------------------------------------|------------------------------|------------------------------------------|-------------------------------|-----------------------------------------|----------------------------------------------|-------------------------------------------------------|-----------------------------------------------|--------------------|-------|
| Aff                                | icher ou C<br>Gérer artice                                                   | ceptionner les articl<br>ommander<br>de                                                  | Listes de suivi            | Liste des co                                                                  | mmandes                                   | Suivi de       | s factures des                           | s commar                                   | ndes                         | Liste                                    | des reto                      | ours Saisir                             | des retours                                  |                                                       |                                               |                    | ~     |
| Enreg                              | jistrer les arti                                                             | des Liste des articles re                                                                | çus Liste des réservations | reçues Commande                                                               | es reçues Détail                          | commande       | fournisseur Dét                          | tail article                               | Détail dier                  | nt Dossie                                | er dient                      |                                         |                                              |                                                       |                                               |                    |       |
| Réi<br>☑<br>☑                      | férence arti<br>822662485<br>Valider ave<br>Imprimer u<br>Recherche          | cle Quantité<br>56 1<br>c une quantité de 1<br>n ticket par article par<br>par le sériel | Office                     |                                                                               |                                           |                | Quel fournisser                          | ur ?<br>UM EDITIS                          | ;                            |                                          |                               | S                                       | i plusieurs fou<br>Poser la qu<br>Prendre le | irnisseur sont p<br>uestion à chaqi<br>fournisseur sé | oossibles<br>ue enregistrer<br>lectionné à ch | nent<br>Iaque fois | 5     |
|                                    |                                                                              |                                                                                          | PERRY R                    |                                                                               | MERO 319                                  |                |                                          | ταζεμα                                     | - 701                        | 02                                       |                               |                                         |                                              |                                                       |                                               |                    | ^     |
| Dis<br>Sta<br>Ra<br>Th<br>Co<br>Im | sponibilité<br>pock<br>yon<br>ème clii<br>mmandab<br>pression -<br>des comma | le par Dilicom - Livi<br>Public<br>ndes                                                  | e Scolaire                 | Arrêt définitif de c<br>Littérature généra<br>3466 Science-fict<br>oui<br>Toi | ommercialisati<br>ale<br>ion<br>ut public | on 6           | Prix de v<br>Il s'agit di<br>de la loi L | €<br>vente<br>u prix de ve<br>.ang. Inforr | T<br>Ente fixé p<br>mation à | TTC<br>3,70 €<br>par l'édite<br>contrôle | TV<br>5,5<br>eur ou l'i<br>r. | A HT<br>50 % 8,25 €<br>mportateur. Prix | TVA2                                         | HT2<br>e cadre                                        | Perr                                          |                    | Ŷ     |
|                                    | ossier                                                                       | Envoyer le Dist                                                                          | ibuteur                    |                                                                               |                                           | Stock          | Commandé                                 | Qté                                        | Regu   F                     | Reçu le                                  | ١                             | lote                                    | Retirer                                      | Ajouter                                               | Afficher                                      | Divers             |       |
| +                                  | 32286                                                                        | 5 INT                                                                                    | ERFORUM EDITIS             |                                                                               |                                           | (              | 6 22/04/2021                             | 0                                          | 2 2                          | 22/04/20                                 | )21                           | Terminé                                 | Retirer 1                                    | Ajouter 1                                             | Commande                                      |                    |       |
|                                    |                                                                              |                                                                                          |                            |                                                                               |                                           |                |                                          |                                            |                              |                                          |                               |                                         |                                              |                                                       |                                               |                    |       |
| Liste                              | des réserva                                                                  | tions                                                                                    |                            |                                                                               |                                           | V              | /euillez vérifier le                     | es articles r                              | reçus pai                    | r client d                               | ans Liste                     | e des réservatior                       | ns reçues aprè                               | ès avoir termine                                      | é la saisie des                               | articles re        | açus. |
|                                    | ossier                                                                       | Nom                                                                                      |                            |                                                                               | Ville                                     |                | Tél                                      | Comm                                       | andé                         | Qté                                      | Reçu                          | Reçu le                                 | Retirer                                      | Imprimer                                              | Ajouter                                       | Divers             |       |
|                                    | 27833                                                                        | VASSEUR Xavier - 6                                                                       | 2136 VIEILLE CHAPELLE      |                                                                               | VIEILLE CHAP                              | ELLE           |                                          | 07/12                                      | 2/2020                       | 2                                        | 2 2                           |                                         | Retirer 1                                    | Imprimer 1                                            | Ajouter 1                                     |                    |       |
|                                    | 27844                                                                        | LIVRALOG - 62300                                                                         | ELEU DIT LEAUWETTE         |                                                                               | ELEU DIT LEA                              | UWETTE         |                                          | 15/0                                       | 9/2019                       | 1                                        | l 1                           | 25/04/2020                              |                                              | Imprimer 1                                            |                                               |                    |       |
|                                    | 27840                                                                        | LIVRASOFT - 62122                                                                        | LAPUGNOY                   |                                                                               | LAPUGNOY                                  |                |                                          | 10/0                                       | 8/2019                       | 1                                        | 1                             | 25/04/2020                              | Retirer 1                                    | Imprimer 1                                            | Ajouter 1                                     |                    |       |

Ce document présente une partie du logiciel LIVRASOFT.

Il ne s'agit en aucune façon d'un document contractuel qui engage de quelque manière que ce soit la société LIVRALOG. Toute modification et évolution du logiciel et/ou de la documentation pourra intervenir sans préavis.

Ce manuel est protégé par la loi du 11 mars 1957 sur la propriété littéraire et artistique, complétée par la loi du 3 juillet 1985 et par toutes les conventions internationales applicables aux droits d'auteur.

Selon la loi sur les droits d'auteur, ce manuel ne peut être copié ou traduit, en tout ou partie sans le consentement écrit de LIVRALOG.

# Table des matières

| 1  | INT                                                  | RODUCTION                                                                                                    | 4                                            |
|----|------------------------------------------------------|----------------------------------------------------------------------------------------------------|----------------------------------------------|
| 2  | LA                                                   | RECEPTION D'UN ARTICLE                                                                                                    | 6                                            |
|    | 2.1<br>2.2<br>2.3<br>2.4<br>RAPIE                    | L'ARTICLE<br>LA LISTE DES COMMANDES FOURNISSEURS<br>LA LISTE DES RESERVATIONS CLIENTS<br>JE ME SUIS TROMPE DE QUANTITE REÇUE DU FOURNISSEUR, JE VEUX CORRIGER<br>DEMENT | 7<br>7<br>10                                 |
| 3  | LA                                                   | RECEPTION D'UN ARTICLE MULTIFOURNISSEURS                                                                                                    | 15                                           |
|    | 3.1                                                  | JE ME SUIS TROMPE DE FOURNISSEUR, JE VEUX CORRIGER RAPIDEMENT                                                                                                    | 16                                           |
| 4  | LA                                                   | RECEPTION D'UN ARTICLE NON REFERENCE                                                                                                    | 17                                           |
|    | 4.1<br>4.2                                           | J'AI UN ABONNEMENT DILICOM AU FEL COMPLET OU PAS D'ABONNEMENT<br>J'AI UN ABONNEMENT DILICOM FEL A LA DEMANDE                                                            | 17<br>18                                     |
| 5  | LIS                                                  | STER LES ARTICLES REÇUS DES FOURNISSEURS                                                                                                    | 19                                           |
| 6  | LIS                                                  | STER LES RESERVATIONS REÇUES POUR DES CLIENTS                                                                                                    | 20                                           |
| 7  | AF                                                   | FICHER LA LISTE DES COMMANDES REÇUES                                                                                                    | 21                                           |
| 8  | AF                                                   | FICHER LE DETAIL DE L'ARTICLE                                                                                                    | 22                                           |
| 9  | AF                                                   | FICHER LE DETAIL D'UNE COMMANDE FOURNISSEUR                                                                                                    | 24                                           |
| 1( | ) AF                                                 | FICHER LE DOSSIER CLIENT                                                                                                    | 25                                           |
| 11 | I AF                                                 | FICHER LE CLIENT                                                                                                    | 26                                           |
| 12 | 2 AV                                                 | ERTIR LE CLIENT PAR SMS OU MAIL                                                                                                    | 27                                           |
|    | 12.1<br>12.2<br>12.3<br>12.4                         | LE PARAMETRAGE<br>CONDITION POUR POUVOIR ENVOYER UN MESSAGE<br>ENVOYER UN MESSAGE SUR UN ARTICLE<br>ENVOYER PLUSIEURS MESSAGES EN UNE FOIS                              | 27<br>27<br>28<br>29                         |
| 13 | 3 AU                                                 | TRES DOCUMENTATIONS                                                                                                    | 30                                           |
|    | 13.1<br>13.2<br>13.3<br>13.4<br>13.5<br>13.6<br>13.7 | RECHERCHER LES ARTICLES REÇUS DES FOURNISSEURS                                                                                                    | 30<br>30<br>30<br>30<br>30<br>30<br>30<br>30 |
|    | 13.8                                                 | SAISIR DES RETOURS                                                                                                    | 30                                           |

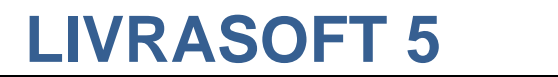

#### Introduction 1

Appuyer sur la tuile « Commandes fournisseurs » pour ouvrir le logiciel :

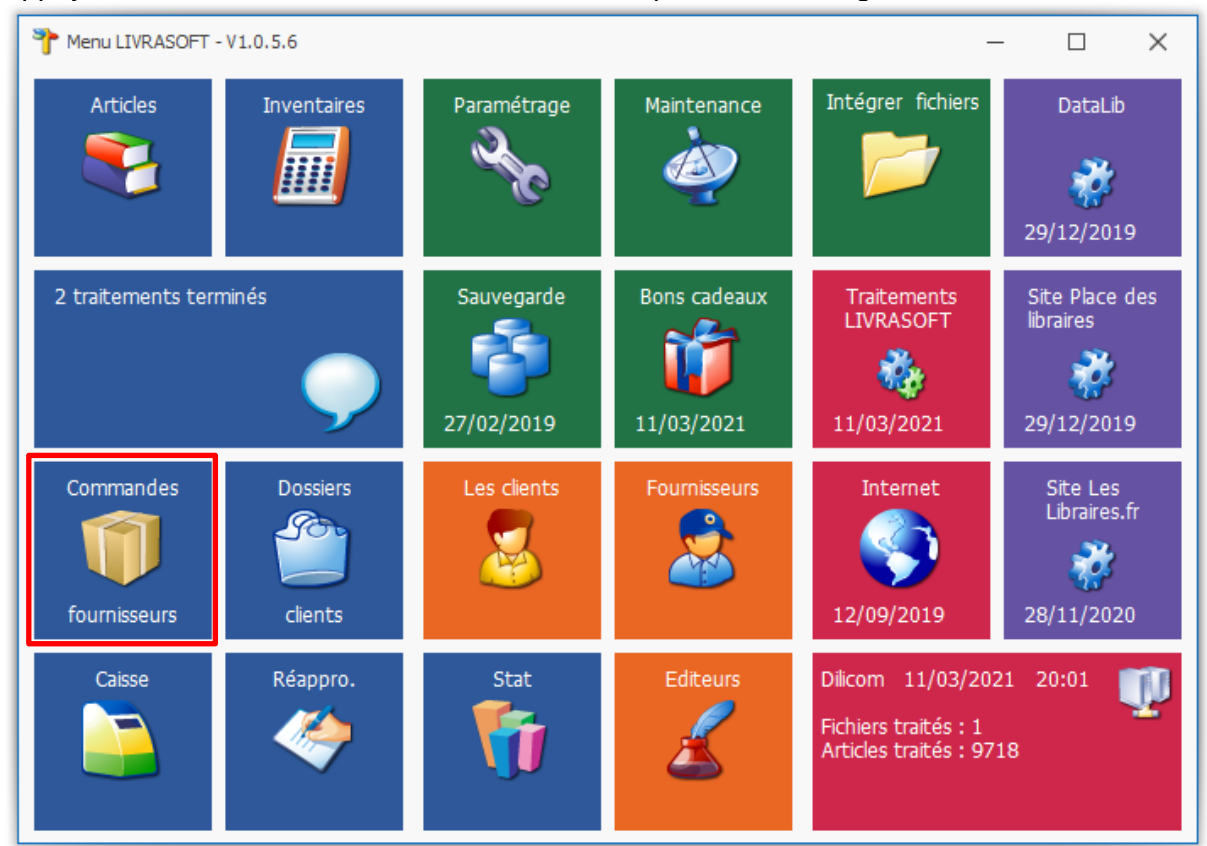

### Cette documentation présente des nouveautés disponibles à partir de la version 1.0.6.0.

L'application de réception fait la distinction automatique entre la réception d'articles commandés et la réception d'offices.

Cette application répartie automatiquement les articles reçus entre les commandes des fournisseurs et répartie automatiquement les articles réservés par les clients.

La réception d'articles peut être faite dans n'importe quel ordre, les articles étant mélangés ou non entre les différents fournisseurs. Cette gestion complète et automatique permet de gagner énormément de temps dans la réception.

Les fonctionnalités proposées permettent de modifier très simplement les répartitions.

Les différents onglets proposés permettent à tout moment de retrouver facilement les informations comme la liste des articles reçues lors d'une journée ou d'une période, la liste des articles attribuées à des réservations clients lors d'une journée ou d'une période, le détail d'une commande, le détail d'un article, le détail d'un dossier client, les coordonnées d'un client...

La réception d'articles de provenance différente est possible : du fournisseur, d'un ou plusieurs autres dépôts... Il n'y a aucune limite.

Une navigation simple et intuitive est proposée à travers tous les écrans entre les articles, les commandes, les dossiers clients...

Le logiciel permet d'avertir les clients par mail ou SMS de la réception d'un ou plusieurs articles. L'envoi du message peut être groupé ou fait individuellement. La date du dernier envoi d'un message et le nombre d'envois permet de suivre facilement la communication faite aux clients.

Le logiciel est très simple à utiliser. Seules les principales fonctionnalités sont présentées dans le document.

# 2 La réception d'un article

LIVRASOFT 5

Exemple avec la réception de 3 ouvrages de la même référence.

Saisir la référence dans la zone référence :

- Scanner 3 fois la référence
- Ou décocher « La douchette valide la référence avec une quantité de 1 » et saisir 3 dans la zone quantité et appuyer sur la touche « entrée » du clavier.

| 8     | Réception des articles, suivi des articles reçus, suivi des réservations reçues 🖬 - 🗆 🗙 |                                         |                               |                                     |            |                             |                                        |             |                  |                  |                  |                  |                 |                 |
|-------|-----------------------------------------------------------------------------------------|-----------------------------------------|-------------------------------|-------------------------------------|------------|-----------------------------|----------------------------------------|-------------|------------------|------------------|------------------|------------------|-----------------|-----------------|
|       | Sec. Réc                                                                                | eptionner les articl                    | es Listes de suivi            | Liste des commandes                 | Suivi de   | s factures des              | commandes                              | Liste       | des reto         | ours Saisi       | r des retours    |                  |                 |                 |
|       | ₹3                                                                                      | 1                                       |                               |                                     |            |                             |                                        |             |                  |                  |                  |                  |                 |                 |
| Af    | fficher ou Co<br>lifier l'article                                                       | mmander Paramétra                       | ge Documentation Fermer       |                                     |            |                             |                                        |             |                  |                  |                  |                  |                 |                 |
|       | Gérer article                                                                           | 2                                       | Divers                        |                                     |            |                             |                                        |             |                  |                  |                  |                  |                 | ~               |
| Enre  | egistrer les articl                                                                     | es Liste des articles re                | eçus Liste des réservations r | eçues Commandes reçues Détail       | commande f | fournisseur Déta            | ail article Détail cli                 | ent Dossie  | er client        |                  |                  |                  |                 |                 |
| R     | éférence articl                                                                         | e Quantité                              | Office                        |                                     |            | Quel fournisseu             | r ?                                    |             |                  | 5                | 5i plusieurs fou | ırnisseur sont p | oossibles       |                 |
|       | 78226624855                                                                             | 1                                       |                               |                                     |            |                             | JM EDITIS                              |             |                  |                  | Poser la qu      | uestion à chaq   | ue enregistre   | ment            |
| Ľ     | Valider avec                                                                            | une quantité de 1                       |                               |                                     |            |                             |                                        |             |                  |                  | Prendre le       | fournisseur sé   | lectionné à cl  | naque fois      |
|       | ] Imprimer un                                                                           | ticket par article par<br>par le sériel | Client                        |                                     |            |                             |                                        |             |                  |                  |                  |                  |                 |                 |
| 1     | _ Rechercher                                                                            |                                         |                               |                                     |            |                             |                                        |             |                  |                  |                  |                  |                 |                 |
|       |                                                                                         |                                         | PERRY R                       | HODAN - NUMERO 319                  | LES DIE    | UX DE MAI                   | TAZEMA - VC                            | L02         |                  |                  |                  |                  |                 |                 |
|       |                                                                                         |                                         |                               |                                     |            |                             |                                        |             |                  |                  |                  |                  | 141             | N.              |
|       | isponibilité                                                                            |                                         |                               | vrêt définitif de commercialisation | on e       |                             | €                                      |             | TV               | A HT             | TVA2             | HT2              | KURKUL          | 4 1             |
| R     | avon                                                                                    |                                         |                               | ittérature générale                 | 0          | Prix de v                   | ente                                   | 8,70€       | 5,8              | 50 % 8,25 €      |                  |                  | EN DELAN DE MA  | TAVEND          |
| Т     | hème clil                                                                               |                                         | 3                             | 466 Science-fiction                 |            | ll s'agit du<br>de la loi L | prix de vente fixe<br>ang. Information | à contrôle  | eur ou l'i<br>r. | mportateur. Prix | public dans l    | e cadre          | THE             | -               |
| С     | ommandable                                                                              | e par Dilicom - Livi                    | re Scolaire d                 | ui                                  |            |                             |                                        |             |                  |                  |                  | 13               | 716             | 2 2             |
| In    | pression - F                                                                            | Public                                  |                               | Tout public                         |            |                             |                                        |             |                  |                  |                  | 60               | -               | 3               |
|       |                                                                                         |                                         |                               |                                     |            |                             |                                        |             |                  |                  |                  |                  | - lie           |                 |
|       |                                                                                         |                                         |                               |                                     |            |                             |                                        |             |                  |                  |                  |                  |                 |                 |
|       |                                                                                         |                                         |                               |                                     |            |                             |                                        |             |                  |                  |                  |                  |                 | a service of    |
| Liste | e des comman                                                                            | des                                     |                               |                                     |            |                             |                                        |             |                  |                  |                  |                  |                 |                 |
|       | Dossier                                                                                 | Envoyer le Dist                         | ributeur                      |                                     | Stock      | Commandé                    | Qté Regu                               | Reçu le     | 1                | lote             | Retirer          | Ajouter          | Afficher        | Divers          |
| 1     | 32286                                                                                   | INT                                     | ERFORUM EDITIS                |                                     | 6          | 5 22/04/2021                | 0 2                                    | 22/04/20    | 21               | Terminé          | Retirer 1        | Ajouter 1        | Commande        |                 |
|       |                                                                                         |                                         |                               |                                     |            |                             |                                        |             |                  |                  |                  |                  |                 |                 |
|       |                                                                                         |                                         |                               |                                     |            |                             |                                        |             |                  |                  |                  |                  |                 |                 |
|       |                                                                                         |                                         |                               |                                     |            |                             |                                        |             |                  |                  |                  |                  |                 |                 |
|       |                                                                                         |                                         |                               |                                     |            |                             |                                        |             |                  |                  |                  |                  |                 |                 |
|       |                                                                                         |                                         |                               |                                     |            |                             |                                        |             |                  |                  |                  |                  |                 |                 |
| Liste | e des réservati                                                                         | ons                                     |                               |                                     | V          | 'euillez vérifier le        | s articles reçus p                     | ar client d | ans Liste        | e des réservatio | ns reçues aprè   | ès avoir termin  | é la saisie des | articles reçus. |
|       | Dossier                                                                                 | Nom                                     |                               | Ville                               |            | Tél                         | Commandé                               | Qté         | Reçu             | Reçu le          | Retirer          | Imprimer         | Ajouter         | Divers          |
| P     | 27833                                                                                   | VASSEUR Xavier - 6                      | 2136 VIEILLE CHAPELLE         | VIEILLE CHAP                        | ELLE       |                             | 07/12/2020                             | 2           | 2                |                  | Retirer 1        | Imprimer 1       | Ajouter 1       |                 |
|       | 27844                                                                                   | LIVRALOG - 62300                        | ELEU DIT LEAUWETTE            | ELEU DIT LEA                        | UWETTE     |                             | 15/09/2019                             | 1           | 1                | 25/04/2020       |                  | Imprimer 1       |                 |                 |
|       | 27840                                                                                   | LIVRASOFT - 62122                       | 2 LAPUGNOY                    | LAPUGNOY                            |            |                             | 10/08/2019                             | 1           | 1                | 25/04/2020       | Retirer 1        | Imprimer 1       | Ajouter 1       |                 |
|       |                                                                                         |                                         |                               |                                     |            |                             |                                        |             |                  |                  |                  |                  |                 |                 |

| Référence article       | Quantité                       | Office |  |  |  |  |  |  |  |  |
|-------------------------|--------------------------------|--------|--|--|--|--|--|--|--|--|
| 9782352944379           | 1                              |        |  |  |  |  |  |  |  |  |
| ✓ Valider avec une quar | Valider avec une quantité de 1 |        |  |  |  |  |  |  |  |  |
| Imprimer un ticket pa   | ir article par                 | client |  |  |  |  |  |  |  |  |
| Rechercher par le séri  | iel                            |        |  |  |  |  |  |  |  |  |

#### Cases à cocher :

#### Office

Case cochée : permet de forcer la référence en office. Si la référence a fait l'objet d'une commande de la librairie, cette référence ne sera pas mise à jour car c'est l'article a été forcé en office.

A noter : Un article reçu non commandé sera forcé automatiquement en office. Dans le détail d'une commande, il est possible de forcer ou non la commande en office.

#### Imprimer un article par ticket par client

LIVRASOFT 5

Case cochée : Si le client a commandé plusieurs articles avec la même référence, un seul ticket de réservation sera imprimé pour l'ensemble des articles de la même référence au lieu d'un ticket par article.

#### Rechercher par le sériel

Case cochée : Permet de réceptionner l'article par le sériel au lieu de la référence EAN13.

### 2.1 L'article

Quelques informations sur l'article sont affichées :

• Pratique si par exemple l'article doit être étiqueté...

| PER                                      | PERRY RHODAN - NUMERO 319 LES DIEUX DE MATAZEMA - VOL02 |   |                          |                       |                |             |             |          |                       |  |  |  |  |  |
|------------------------------------------|---------------------------------------------------------|---|--------------------------|-----------------------|----------------|-------------|-------------|----------|-----------------------|--|--|--|--|--|
|                                          |                                                         |   |                          |                       |                |             |             |          | PERK                  |  |  |  |  |  |
| Disponibilité                            | Arrêt définitif de commercialisation                    |   | €                        | TTC                   | TVA            | HT          | TVA2        | HT2      | RENDERN               |  |  |  |  |  |
| Stock                                    |                                                         | 7 | Prix de vente            | 8,70 €                | 5,50 %         | 8,25€       |             |          | IN THIS PROPERTY AND  |  |  |  |  |  |
| Rayon                                    | Littérature générale                                    |   | Il s'agit du prix de ver | nte fixé par l'éditeu | ır ou l'import | ateur. Prix | public dans | le cadre | and the second second |  |  |  |  |  |
| Thème clil                               | 3466 Science-fiction                                    |   | de la loi Lang. Inforn   | nation à contrôler.   |                |             |             |          | and and have          |  |  |  |  |  |
| Commandable par Dilicom - Livre Scolaire | oui                                                     |   |                          |                       |                |             |             |          | AL                    |  |  |  |  |  |
| Impression - Public                      | Tout public                                             |   |                          |                       |                |             |             |          | 1                     |  |  |  |  |  |
|                                          |                                                         |   |                          |                       |                |             |             |          |                       |  |  |  |  |  |

### 2.2 La liste des commandes fournisseurs

Tous les articles reçus sont affichés :

- Le logiciel recherche des commandes envoyées ou en cours de réception avec l'article et attribut la quantité enregistrée à la commande de la plus ancienne à la plus récente.
- Si aucune commande n'est trouvée, le logiciel crée automatiquement une commande de type office au nom du fournisseur pour tracer la réception des articles (la quantité commandée est à 0 dans les commandes de type office)
- La colonne « Reçu le » permet de retrouver facilement où l'article a été enregistré s'il y a plusieurs commandes affichées

| L | ste des comma | ndes       |                   |       |            |     |      |           |         |           |           |          |        |
|---|---------------|------------|-------------------|-------|------------|-----|------|-----------|---------|-----------|-----------|----------|--------|
|   | Dossier       | Envoyer le | Distributeur      | Stock | Commandé   | Qté | Reçu | eçu le    | Note    | Retirer   | Ajouter   | Afficher | Divers |
|   | 32286         | j          | INTERFORUM EDITIS | 7     | 22/04/2021 | 0   | 3    | 2/04/2021 | Terminé | Retirer 1 | Ajouter 1 | Commande |        |

Actions rapides à partir des boutons dans la liste :

### **Retirer 1**

Permet de retirer une quantité à la quantité reçue dans la commande fournisseur. Le stock est mis à jour automatiquement (-1).

Ajouter 1

Permet d'ajouter une quantité à la quantité reçue dans la commande fournisseur. Le stock est mis à jour automatiquement (+1).

Commande

Permet d'afficher le détail de la commande fournisseur en se positionnant sur l'onglet « Détail commande fournisseur » :

| Réceptonne les articles       Liste de suiv       Liste des commandes       Suivi des factures des commandes       Liste des retours       Salsir des retours         Image: Solution of the commande suivi des factures des commandes       Image: Solution of the commande       Image: Solution of the commande       Image: Solution of the solution of the solution of t                                                                                                    | 8            |              |                      |                 |          |              |             | Réceptio   | on des artic | des, suivi des article | s reçus, si | ivi des réservat | ions regues     |         |        |        |          |        |          |       |         |       |
|----------------------------------------------------------------------------------------------------|--------------|--------------|----------------------|-----------------|----------|--------------|-------------|------------|--------------|------------------------|-------------|------------------|-----------------|---------|--------|--------|----------|--------|----------|-------|---------|-------|
| Image: Second Second | 2            | Récepti      | onner les article    | es List         | es de s  | suivi L      | iste des c  | commar     | ndes         | Suivi des factu        | es des o    | commandes        | Liste des       | retou   | rs     | Saisir | des reto | urs    |          |       |         |       |
| Commande Fournisseur         Paramètique         Documentation Remer           Afficher ou modifier         Divers           Enregistrer les articles         Liste des articles reçus         Liste des articles reçus         Détail commande fournisseur         Détail article         Détail dent         Dossier dient           Fournisseur         NTERFORUM EDITIS         Montant en prix de vente public         HT         TVA         TTC           Statut         reçu         2004/2021         Montant total         24,74 €         55%         26,10 €           Date de création et d'envoi         22/04/2021         Montant total         24,74 €         55%         26,10 €           Nurmise et code opération         0%         Montant d'achat estimé         HT         TVA         TTC           Montant total         06 de réception et de cofture         22/04/2021         Montant total         24,74 €         26,10 €           Surremise et code opération         0%         Montant d'achat estimé         HT         TVA         TTC           Node de transport et règite en totation         Habituell & Règite habituelle         Montant total         24,74 €         26,10 €                                                                                                    |              | 🗳            | 2                    |                 | 6        |              |             |            |              |                        |             |                  |                 |         |        |        |          |        |          |       |         |       |
| Afficher ou modifier     Divers       Enregistrer les artides     Liste des réservations reçues     Commande sozze6       Fournisseur     INTERFORUM EDITIS       Statut     reçu       Date de création et d'envol     2204/2021       Mode de réception et de clôture     2204/2021       Surremise et code opération     0%       Mode de transport et régie de notation     Habituel Règle habituelle       Nombre d'articles commandés et reçus     0                                                                                                    | Commande     | Fournisseur  | Paramétrage          | Documentati     | on Ferr  | mer          |             |            |              |                        |             |                  |                 |         |        |        |          |        |          |       |         |       |
| Nontext of induction     Output of induction     Initial destricts     Detail dent induction     Detail dent induction       Commande 32286     Commande 32286     Montant de vente public     HT     TVA     TTC       Statut     reçu     InitERFORUM EDITIS     Montant total     24,74 €     28,10 €       Date de création et d'envoi     22,04/2021     Montant d'achat estimé     HT     TVA     TTC       Mode de réception et de clôture     22,04/2021     Montant total     24,74 €     28,10 €       Surremise et code opération     0%     Montant total     24,74 €     28,10 €       Nombre d'articles commandés et reçus     0     3     A     A                                                                                                    | Afficher o   | u modifier   | Ý                    | Divers          |          |              |             |            |              |                        | _           |                  |                 |         |        |        |          |        |          |       |         |       |
| Montant en prix de vente public     HT     TVA     TTC       Fournisseur     INTERFORUM EDITIS     Montant total     24,74 €     26,10 €       Statut     reçu     Ta     24,74 €     5,5%     26,10 €       Date de création et d'envol     22,04/2021     Montant total     24,74 €     26,10 €       Mode d'envoi de la commande     Envoi manuel au format PDF.     Montant total     24,74 €     28,10 €       Date de réception et de clôture     22,04/2021     Montant total     24,74 €     28,10 €       Surremise et code opération     0%     Montant total     24,74 €     28,10 €       Nombre d'articles commandés et reçus     0     3     3                                                                                                    | Enregistrer  | les articles | iste des articles re | içus   Liste de | s réserv | ations reçue | s Comman    | ndes reçue | e Détail (   | commande fournisse     | ur Détail   | artide Détail d  | lient Dossier d | ient    |        |        |          |        |          |       |         |       |
| Notant dal da la contrant en prix de vente poolic     Initialitada socialitada       Notant dal managementante da la contrant en prix de vente poolic     Initialitada (24,74 €)     26,10 €       Statut     reçu     Ta     1.74     Initialitada       Date de création et d'envoi     22,04/2021     Montant d'achat estimé     Initialitada     24,74 €     26,10 €       Date de création et d'envoi de la commande     Envoi manuel au format PDF.     Montant d'achat estimé     Initialitada     TVA     TTC       Mode de réception et de clôture     22,04/2021     Montant total     24,74 €     28,10 €       Surremise et code opération     0%     Experimentalitation     Règle habituelle       Nombre d'articles commandés et reçus     0     3                                                                                                    |              |              |                      | Com             | mand     |              |             |            | _            |                        |             | Montan           | t on priv do s  | vonto i | aublic |        |          | μт     | τ\/Δ     | -     | FTC     | 1     |
| Statut     reçu     Tva     24,74 €     5,5%     26,10 €       Date de création et d'envol     2204/2021     Montant d'achat estimé     HT     TVA     TTC       Mode d'envoi de la commande     Envoi manuel au format PDF.     Montant d'achat estimé     24,74 €     5,5%     26,10 €       Date de réception et de clôture     2204/2021     Montant total     24,74 €     28,19 €       Surremise et code opération     0%     Montant total     24,74 €     28,19 €       Nombre d'articles commandés et reçus     0     3                                                                                                    | Fournis      | seur         |                      | Colli           | manu     | INTER        | FORUME      | EDITIS     |              |                        | Montant     | total            | it en plix de ' | vente j | JUDIIC | _      |          | 24,74€ | IVA      |       | 26.10€  |       |
| Date de création et d'envoi     2204/2021     Montant d'achat estimé     HT     TVA     TTC       Mode d'envoi de la commande     Envoi manuel au format PDF.     Montant d'achat estimé     24,74 €     26,10 €       Date de réception et de clôture     22/04/2021      20/04/201     26,10 €       Surremise et code opération     0%           Node de transport et règle de notation     Habituel     Règle habituelle          Nombre d'articles commandés et reçus     0     3                                                                                                    | Statut       |              |                      |                 |          | reçu         |             |            |              |                        | Tva         |                  |                 |         |        |        |          | 24,74€ | 5,5%     |       | 26,10 € |       |
| Mode d'envoi de la commande     Envoi manuel au format PDF.     Montant total     24,74 €     26,10 €       Date de réception et de clôture     22/04/201                                                                                                    | Date de      | e création ( | et d'envoi           |                 |          | 22/04/2      | 021         |            |              |                        |             | Мо               | ntant d'acha    | t estim | é      |        |          | HT     | TVA      | 1     | гтс     |       |
| Date de réception et de clôture     22/04/2021       Surremise et code opération     0%       Mode de transport et règie de notation     Habituel       Nombre d'articles commandés et reçus     0     3                                                                                                    | Mode d       | 'envoi de l  | a commande           |                 |          | Envoi m      | ianuel au f | format P   | DF.          |                        | Montant     | total            |                 |         |        |        |          | 24,74€ |          |       | 26,10€  |       |
| Surremise et code opération     0%       Mode de transport et règle de notation     Habituel     Règle habituelle       Nombre d'articles commandés et reçus     0     3                                                                                                    | Date de      | e réception  | et de clôture        |                 |          | 22/04/2      | 021         |            |              |                        |             |                  |                 |         |        |        |          |        |          |       |         |       |
| Mode de transport et règle de notation         Habituel         Règle habituelle           Nombre d'articles commandés et reçus         0         3                                                                                                    | Surremi      | ise et code  | opération            |                 |          | 0%           |             |            |              |                        |             |                  |                 |         |        |        |          |        |          |       |         |       |
| Nombre d'articles commandés et reçus 0 3                                                                                                    | Mode d       | e transpor   | t et règie de n      | otation         |          | Habitue      | I R         | lègle hai  | bituelle     |                        |             |                  |                 |         |        |        |          |        |          |       |         |       |
|                                                                                                    | Nombre       | d'articles   | commandés e          | t reçus         |          | 0            | 3           |            |              |                        |             |                  |                 |         |        |        |          |        |          |       |         |       |
|                                                                                                    |              |              |                      |                 |          |              |             |            |              |                        |             |                  |                 |         |        |        |          |        |          |       |         |       |
|                                                                                                    |              |              |                      |                 |          |              |             |            |              |                        |             |                  |                 |         |        |        |          |        |          |       |         |       |
|                                                                                                    | Détail de la | commande     | Réservations Par     | ramétrage       |          |              |             |            |              |                        |             |                  |                 |         |        |        |          |        |          |       |         |       |
| Détail de la commande Réservations Paramétrage                                                                                                    | N            | ed Ed        | teur                 | Marge           |          | Rayon        |             | Par        | rution       | Référence              |             | Commandé le      | Regu le         | Qté     | Reçu   | Stock  | Note     |        | Afficher | Noter | A       | ction |
| Détail de la commande Réservations Paramétrage<br>N° Editeur Marge Rayon Parution Référence Commandé le Regu le Qté Regu Stock Note Afficher Noter Action                                                                                                    | •            | 493599 PC    | CKET                 | 09              | 6 🕥 🤅    | 3 Littérati  | ure géné    | 29         | /01/2015     | 9782266248556          | 5           | 22/04/2021       | 22/04/2021      | 0       | 3      | 7      | Termine  | 5      | Article  | N     | oter    |       |

•••

Permet d'accéder à d'autres actions.

|                                                                             | Stock | Commandé   | Qté  | Reçu           | Reçu le  |    | Note    | Retirer |                          | Ajouter                    | Afficher       | Divers          |  |  |  |
|-----------------------------------------------------------------------------|-------|------------|------|----------------|----------|----|---------|---------|--------------------------|----------------------------|----------------|-----------------|--|--|--|
|                                                                             | 7     | 22/04/2021 | 0    | 3              | 22/04/20 | 21 | Terminé | Reti    | er 1                     | Ajouter 1                  | Commande       |                 |  |  |  |
|                                                                             |       |            |      |                |          |    |         | •       | Retirer 1 quantité reçue |                            |                |                 |  |  |  |
|                                                                             |       | 8          | Αјοι | iter 1 quantit | é reçue  |    |         |         |                          |                            |                |                 |  |  |  |
|                                                                             |       |            |      |                |          |    |         |         |                          | Modifier la quantité reçue |                |                 |  |  |  |
|                                                                             |       |            |      |                |          |    |         | 2       | Not                      | er l'article               |                |                 |  |  |  |
| Veuillez vérifier les articles reçus par client dans Liste des réservations |       |            |      |                |          |    |         |         |                          | ommnander l                | 'article auprè | s du fournisseu |  |  |  |
| Ville Tél Commandé Qté Reçu Reçu le                                         |       |            |      |                |          |    |         |         | Quitter                  |                            |                |                 |  |  |  |
| VIEILLE CHAPEL                                                              | LE    |            | 07/1 | 2/2020         | 2        | 2  | 2       | Keti    | er 1                     | Imprimer 1                 | Ajouter 1      |                 |  |  |  |

Autres fonctionnalités proposées avec le bouton « ... » (seules les actions possibles sont afichées) :

### Retirer une quantité reçue

Permet de retirer une quantité à la quantité reçue dans la commande fournisseur.

# Ajouter une quantité reçue

Permet d'ajouter une quantité à la quantité reçue dans la commande fournisseur.

### Modifier la quantité reçue

Permet de modifier la quantité reçue à saisir.

### Noter l'article

Permet de noter l'article à partir d'une liste :

| ,0    | )                         |                       |                                   | Notation possible d'un article                              |  |  |  |  |  |  |  |
|-------|---------------------------|-----------------------|-----------------------------------|-------------------------------------------------------------|--|--|--|--|--|--|--|
|       | P R                       | echerch               | ner                               |                                                             |  |  |  |  |  |  |  |
| Cor   | nmence par C<br>e critère | Contient<br>e critère | Réactualiser la<br>liste initiale | Aide Fermer                                                 |  |  |  |  |  |  |  |
|       | Méthode                   | e de reche            | erche                             | Divers                                                      |  |  |  |  |  |  |  |
| Filtr | er Fermer                 | Recherch              | her                               |                                                             |  |  |  |  |  |  |  |
| Not   | te                        |                       | (                                 | Conséquence                                                 |  |  |  |  |  |  |  |
| Rés   | ultat                     |                       |                                   |                                                             |  |  |  |  |  |  |  |
|       | Note                      |                       |                                   | Conséquence                                                 |  |  |  |  |  |  |  |
| •     | Manguant                  |                       |                                   | En attente de livraison de l'article.                       |  |  |  |  |  |  |  |
|       | A paraitre                |                       |                                   | En attente de livraison de l'article.                       |  |  |  |  |  |  |  |
|       | En réimpres               | sion                  |                                   | En attente de livraison de l'article.                       |  |  |  |  |  |  |  |
|       | A recomma                 | nder                  |                                   | Plus de livraison attendue. Saisir la quantité à commander. |  |  |  |  |  |  |  |
|       | Manquant s                | ans date              | )                                 | Plus de livraison attendue.                                 |  |  |  |  |  |  |  |
|       | Epuisé                    |                       |                                   | Plus de livraison attendue.                                 |  |  |  |  |  |  |  |

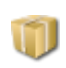

Le logiciel enregistre « Terminé » quand tous les articles sont reçus. Recommander l'article auprès du fournisseur

Permet de recommander immédiatement l'article.

Plus de fonctionnalités sont proposées dans l'onglet « Listes des articles reçus ».

### A noter

- Toutes les modifications de quantités reçues réajustent automatiquement le stock.
- Si la quantité reçue est corrigée (Retirer 1, Ajouter 1, Modifier la quantité reçue), les réservations sont à attribuer manuellement en ajoutant les quantités reçues sur les réservations proposées dans l'onglet « Liste des réservations reçues » ou à partir de la fonctionnalité « Rechercher des réservations ». La manipulation étant très simple, le logiciel fait le choix de ne pas attribuer automatiquement les réservations dans ce cas pour éviter un éventuel cumul d'erreurs. Voir la documentation sur la recherche d'articles reçus ou non dans des réservations de clients.

# 2.3 La liste des réservations clients

| Référence article       Quantité       Office       Quel fournisseur ?       Si plusieurs fournisseur sont possibles         9782756405872       1       I       Image: Constraint of the straint of the |                                                                                                    |                                                                                                    |  |  |  |  |  |  |  |  |  |  |  |
|----------------------------------------------------------------------------------------------------|----------------------------------------------------------------------------------------------------|----------------------------------------------------------------------------------------------------|--|--|--|--|--|--|--|--|--|--|--|
| LE TRON Disponibilité Stock Rayon Thême clil Commandable par Dilicom - Livre Scolaire Impression - Public Liste des commandes Dossier Envoyer le Distributeur 32297 UNION DISTRIBUTION - UD Dans                                                                                                    | E DE FER - T14 - LES DRAGONS DE MEEREEN Disponible  Littérature générale 3478 Fantasy, Merveilleux Dui Tout public  Stock Commandé Qté Reçu Reçu le 0 11/07/2021 0 2 11/07/2021 Careet exemple, la référence 9782756408 | TVA       HT       TVA2       HT2         5,50 %       18,86 €       •         ou l'importateur. Prix public dans le bier.       •         Note       Retirer       Ajouter       Afficher       Divers         Terminé       Retirer 1       Ajouter 1       Commande          5872 |  |  |  |  |  |  |  |  |  |  |  |
|                                                                                                    | e reçue en 2 exemplaires.                                                                                                    |                                                                                                    |  |  |  |  |  |  |  |  |  |  |  |
| Liste des réservations                                                                                                    | Veuillez vérifier les articles reçus par client dans Li                                                                                                    | ste des réservations reçues après avoir terminé la saisie des articles reçus.                                                                                                    |  |  |  |  |  |  |  |  |  |  |  |
| Dossier Nom                                                                                                    | Ville Tél Commandé Qté Reçu                                                                                                    | I Reçu le Retirer Imprimer Ajouter Divers                                                                                                    |  |  |  |  |  |  |  |  |  |  |  |
| 27840 LIVRASOFT - 62122 LAPUGNOY                                                                                                    | LAPUGNOY 11/07/2021 1                                                                                                    | 0 Retirer 1 Imprimer 1 Ajouter 1                                                                                                    |  |  |  |  |  |  |  |  |  |  |  |
| 27858 VASSEUR Dominique - 62530 SERVAIN                                                                                                    | SERVAIN 11/07/2021 1                                                                                                    | 1 11/07/2021 Retirer 1 Imprimer 1 Ajouter 1                                                                                                    |  |  |  |  |  |  |  |  |  |  |  |
| 27855 LIVRALOG - 62300 ELEU DIT LEAUWETTE                                                                                                    | ELEU DIT LEAUWETTE 07/02/2021 1                                                                                                    | 1 11/07/2021 Retirer 1 Imprimer 1 Ajouter 1                                                                                                    |  |  |  |  |  |  |  |  |  |  |  |
| Dans cet exemple, 3                                                                                                    | réservations existent sur cette référence                                                                                                    | <b>.</b>                                                                                                    |  |  |  |  |  |  |  |  |  |  |  |

Les 2 plus anciennes réservations sont mises à jour.

Si la répartition ne convient pas dans l'affectation des réservations, il est possible de modifier simplement. Par exemple, retirer 1 sur « Vasseur Dominique SERVAIN » et ajouter 1 sur « LIVRASOFT LAPUGNOY » :

| ŀ | List | e des réservati | ions                                | Veuillez           | vérifier les ar | ticles reçus par o | lient da | ns Liste |
|---|------|-----------------|-------------------------------------|--------------------|-----------------|--------------------|----------|----------|
| ľ |      | Dossier         | Nom                                 | Ville              | Tél             | Commandé           | Qté      | Regu     |
| I | Þ    | 27840           | LIVRASOFT - 62122 LAPUGNOY          | LAPUGNOY           |                 | 11/07/2021         | 1        | 1        |
| l |      | 27858           | VASSEUR Dominique - 62530 SERVAIN   | SERVAIN            |                 | 11/07/2021         | 1        | 0        |
| l |      | 27855           | LIVRALOG - 62300 ELEU DIT LEAUWETTE | ELEU DIT LEAUWETTE |                 | 07/02/2021         | 1        | 1        |

Correction rapide possible si la répartition ne convient pas à partir des boutons dans la liste :

#### **Retirer 1**

Permet de retirer une quantité à la quantité reçue dans le dossier client.

Si toutes les réservations ne sont pas reçues, il est facile de changer l'ordre d'attribution : par exemple retirer 1 sur une ligne et ajouter 1 sur une autre ligne d'un client...

Le stock est mis à jour automatiquement (+1).

#### Ajouter 1

Permet d'ajouter une quantité à la quantité reçue dans le dossier client.

Le stock est mis à jour automatiquement (-1).

### Imprimer 1

Permet de réimprimer le ticket de caisse de réservation à glisser dans l'article s'il y a eu un problème avec l'imprimante. Des tickets de réservations sont imprimés automatiquement lorsque des articles sont réservés pour des clients.

•••

Permet d'accéder à d'autres actions.

Autres fonctionnalités proposées avec le bouton « ... » (seules les actions possibles sont afichées) :

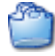

### Retirer 1 quantité reçue

Permet de retirer une quantité à la quantité reçue dans le dossier client.

Si toutes les réservations ne sont pas reçues, il est facile de changer l'ordre d'attribution : par exemple retirer 1 sur une ligne et ajouter 1 sur une autre ligne d'un client...

Le stock est mis à jour automatiquement (+1).

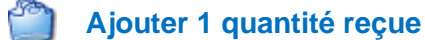

Permet d'ajouter une quantité à la quantité reçue dans le dossier client. Le stock est mis à jour automatiquement (-1).

### Modifier la quantité reçue

Permet de modifier la quantité reçue à saisir. Le stock est mis à jour automatiquement.

### Supprimer l'article réservé

L'article et supprimé du dossier client. Il faut remettre l'article en rayon si l'article a été mis de côté pour le client.

### Modifier la quantité commandée par le client

Permet de modifier la quantité commandée par le client en remplaçant la quantité enregistrée par la nouvelle quantité saisie.

### Envoyer un sms pour prévenir le client

Un sms est envoyé au client si un abonnement a été souscrit auprès du fournisseur <u>https://www.123-sms.net/</u>.

### Envoyer un mail pour prévenir le client

Un mail est envoyé au client si la boite mail a été paramétrée dans le logiciel (compte SMTP fourni par votre fournisseur d'accès).

### Imprimer un ticket de caisse de réservation

Permet de réimprimer le ticket de caisse de réservation à glisser dans l'article s'il y a eu un problème avec l'imprimante. Des tickets de réservations à glisser dans les articles sont imprimés automatiquement

### Commander l'article auprès du fournisseur

Permet de recommander l'article. Il sera ajouté dans une commande à envoyer au fournisseur.

#### Afficher toutes les réservations existantes pour cet article

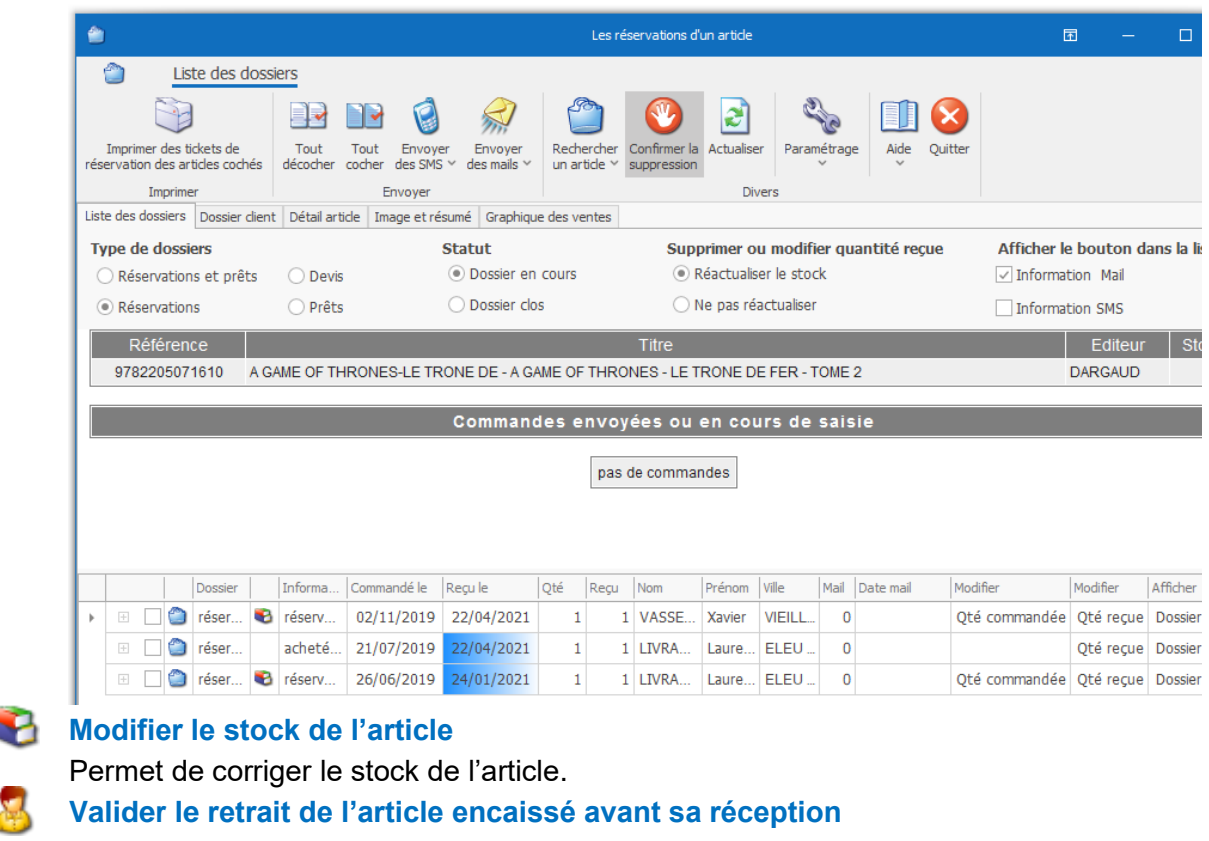

Permet d'enregistrer la date de livraison ou de retrait de l'article pour valider le retrait et conserver en mémoire le retrait en cas de contestation. Concerne les articles payés par avance.

Lorsqu'un article est réservé, un ticket de caisse est imprimé automatiquement pour retrouver ensuite facilement l'article mis de côté pour le client. Il suffit de glisser le ticket dans l'ouvrage et laisser dépasser le haut du ticket.

Exemples :

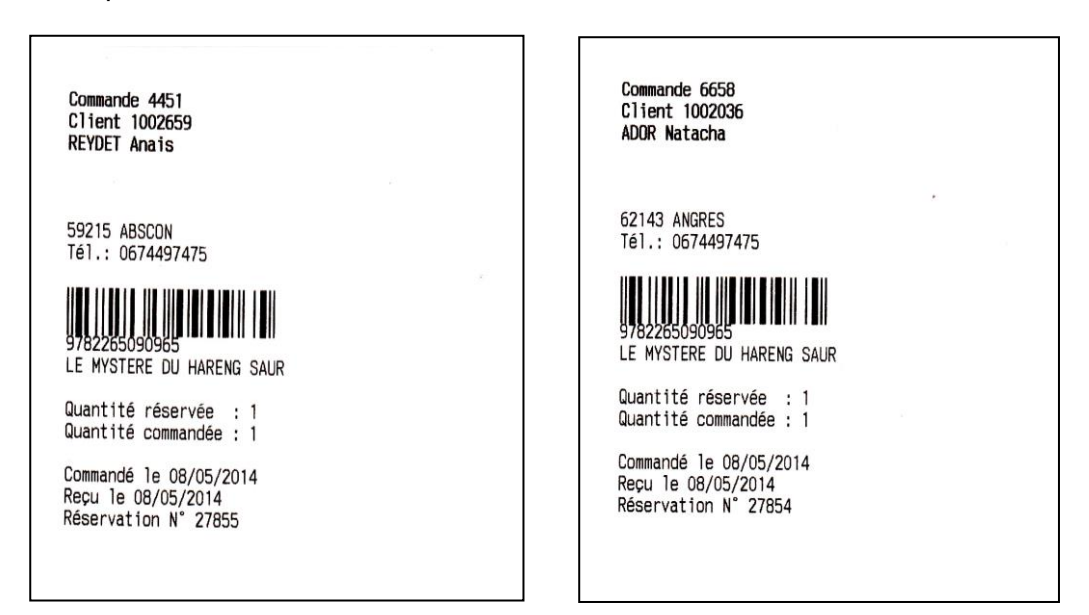

### 2.4 Je me suis trompé de quantité reçue du fournisseur, je veux corriger rapidement

J'ai mis une quantité en trop reçue (4 au lieu de 3) et l'article a été attribué à un client :

| Collection     €     TTC     TVA     HT     TVA2       Disponibilité     Pas encore paru     Prix de vente     20,90     5,50 %     19,81       Stock     Il s'agit du prix de vente fixé par l'éditeur ou l'importateur. Prix public dans le ca<br>la loi Lang. Information à contrôler.     Prix de vente     20,90 |               | 1                    | LE MYSTERE DU HARENG | 3 SAUR                     |                   |                 |                |               |          |
|----------------------------------------------------------------------------------------------------|---------------|----------------------|----------------------|----------------------------|-------------------|-----------------|----------------|---------------|----------|
| Disponibilité     Pas encore paru       Stock     1       Rayon     Littérature générale                                                                                                    | Collection    |                      |                      | €                          | TTC               | TVA             | HT             | TVA2          | HT2      |
| Stock 1 Il s'agit du prix de vente fixé par l'éditeur ou l'importateur. Prix public dans le ca<br>Rayon Littérature générale Il a loi Lang. Information à contrôler.                                                                                                    | Disponibilité | Pas encore paru      | _                    | Prix de vente              | 20,90             | 5,50 %          | 19,81          |               |          |
| Rayon Littérature générale                                                                                                    | Stock         |                      | 1                    | Il s'agit du prix de vente | fixé par l'éditeu | ur ou l'importa | ateur. Prix pu | iblic dans le | cadre de |
|                                                                                                    | Rayon         | Littérature générale |                      | Ta for Lang. Information   | a controler.      |                 |                |               |          |

| Liste des commandes |      |         |              |                   |            |     |      |            |           |           |  |
|---------------------|------|---------|--------------|-------------------|------------|-----|------|------------|-----------|-----------|--|
|                     | Id   | Dossier | Envoyer le   | Distributeur      | Commandé   | Qté | Reçu | Reçu le    | Retirer   | Ajouter   |  |
| Þ                   | 2279 | 53 1736 | 7 24/09/2013 | INTERFORUM EDITIS | 24/09/2013 | 3   | 4    | 08/05/2014 | Retirer 1 | Ajouter 1 |  |
|                     |      |         |              |                   |            |     |      |            |           |           |  |
|                     |      |         |              |                   |            |     |      |            |           |           |  |

| Liste des réservations |    |       |         |     |        |        |     |            |     |      |            |           |            |
|------------------------|----|-------|---------|-----|--------|--------|-----|------------|-----|------|------------|-----------|------------|
|                        | Id |       | Dossier |     | Nom    | Ville  | Tél | Commandé   | Qté | Reçu | Reçu le    | Retirer   | Imprimer   |
| Þ                      | 1  | 27855 | 4       | 451 | REYDET | ABSCON |     | 08/05/2014 | 1   | 1    | 08/05/2014 | Retirer 1 | Imprimer 1 |
|                        |    | 27854 | 6       | 658 | ADOR   | ANGRES |     | 08/05/2014 | 1   | 1    | 08/05/2014 | Retirer 1 | Imprimer 1 |
| _                      |    |       |         |     |        |        |     |            |     |      |            |           |            |

### Dans Liste des commandes :

« Retirer 1 » par exemple (ou modifier la quantité reçue à 3 avec le bouton Divers). Le stock est réajusté (-1) :

|      | Collection   | 5        |            | Pas encore pari      | €<br>Prix de vente                                         | TTC 20.90                           | TVA          | HT          | TVA2            | HT2        | LE      |
|------|--------------|----------|------------|----------------------|------------------------------------------------------------|-------------------------------------|--------------|-------------|-----------------|------------|---------|
|      | tock<br>avon | <b>.</b> |            | Littérature générale | Il s'agit du prix de vente f<br>la loi Lang. Information à | ixé par l'éditeur (<br>a contrôler. | ou l'importa | ateur. Prix | x public dans l | e cadre de |         |
|      |              |          |            |                      |                                                            |                                     |              |             |                 |            |         |
| .ist | e des comm   | andes    |            |                      |                                                            |                                     |              | -           |                 |            | 1       |
|      | id           | Dossier  | Envoyer le | Distributeur         | <br>                                                       | Commande                            | Qté          | Reçu        | Reçu le         | Retirer    | Ajouter |

#### Dans Liste des réservations :

« Retirer 1 » par exemple à un des 2 clients (ou modifier la quantité reçue à 0 avec le bouton Divers). Le stock est réajusté (+1 remis en stock)

#### LE MYSTERE DU HARENG SAUR

|               |                      | _  |                              |                 |                |                |                 |         |
|---------------|----------------------|----|------------------------------|-----------------|----------------|----------------|-----------------|---------|
| Collection    |                      |    | €                            | TTC             | TVA            | HT             | TVA2            | HT2     |
| Disponibilité | Pas encore paru      |    | Prix de vente                | 20,90           | 5,50 %         | 19,81          |                 |         |
| Stock         | 1                    |    | Il s'agit du prix de vente f | ixé par l'édite | ur ou l'import | ateur. Prix pu | iblic dans le d | adre de |
| Rayon         | Littérature générale | ۲. | la loi Lang. Information a   | contröler.      |                |                |                 |         |

Liste des commandes

|     | Id        | D   | ossier | Envoyer le | Distributeur      | Commandé   | Qté | Reçu | Reçu le    | Retirer   |
|-----|-----------|-----|--------|------------|-------------------|------------|-----|------|------------|-----------|
| Þ   | 227       | 953 | 17367  | 24/09/2013 | INTERFORUM EDITIS | 24/09/2013 | 3   | 3    | 08/05/2014 | Retirer 1 |
|     |           |     |        |            |                   |            |     |      |            |           |
|     |           |     |        |            |                   |            |     |      |            |           |
|     |           |     |        |            |                   |            |     |      |            |           |
| 1.5 | to doo ré |     | tions  |            |                   |            |     |      |            |           |

| LR | ste des reserv | Valions |             |        |     |            |     |      |            |           |
|----|----------------|---------|-------------|--------|-----|------------|-----|------|------------|-----------|
|    | Id             | Dossier | m Ville Tél |        | Tél | Commandé   | Qté | Reçu | Reçu le    | Retirer   |
| Þ  | 27855          | 4451    | REYDET      | ABSCON |     | 08/05/2014 | 1   | 0    | 08/05/2014 | Retirer 1 |
|    | 27854          | 6658    | ADOR        | ANGRES |     | 08/05/2014 | 1   | 1    | 08/05/2014 | Retirer 1 |

### Mettre à jour le stock si besoin :

**LIVRASOFT 5** 

En cas de correction de la quantité reçue, le stock n'est pas réajusté automatiquement car parfois il doit l'être et parfois non. Le logiciel préfère laisser le libraire mettre à jour ou non le stock, la correction étant simple et rapide.

Pour mettre à jour rapidement le stock, sur n'importe quelle ligne article, à partir de l'action **Modifier le stock de l'article**, saisir la quantité du stock :

|                         |           |           |           | ٣         | Retirer 1 quantité reçue |                   |           |          |        |  |  |  |
|-------------------------|-----------|-----------|-----------|-----------|--------------------------|-------------------|-----------|----------|--------|--|--|--|
|                         |           |           |           | ٢         | Ajouter 1 q              | uantité reçue     |           |          |        |  |  |  |
| TTC T                   | /A        | ΗT        | T۷        | 1         | Modifier la              | quantité reçue    |           |          |        |  |  |  |
| 20,90 5                 | 50 %      | 19,8      | 1         |           | c · ·                    |                   |           |          |        |  |  |  |
| ixé par l'éditeur ou l' | importate | eur. Prix | public da |           | Supprimer                | l'article reserve |           |          |        |  |  |  |
| a contröler.            |           |           |           | U         | Modifier la              | quantité comr     | nandée    | e par le | client |  |  |  |
|                         |           |           |           | ۲         | Envoyer un               | SMS pour pré      | venir le  | client   |        |  |  |  |
|                         |           |           |           |           | Envoyer un               | MAIL pour pre     | évenir le | e client |        |  |  |  |
| Commandé                | Qté       | Reçu      | Reçu le   | 9         | Imprimer u               | n ticket de cais  | se de r   | éservat  | ion    |  |  |  |
| 24/09/2013              | 3         | 3         | 08/05/20  |           | Commnand                 | der l'article aup | orès du   | fournis  | seur   |  |  |  |
|                         |           |           |           | ٢         | Afficher tou             | utes les réserva  | tions     |          |        |  |  |  |
|                         |           |           |           | €3        | Modifier le              | stock de l'artic  | le        |          |        |  |  |  |
| Commandé                | Qté       | Reçu      | Reçu le   | $\otimes$ | Quitter                  |                   |           |          |        |  |  |  |
| 08/05/2014              | 1         | 1         | 08/05/20  | 14        | Retirer 1                | Imprimer 1        | Ajou      | ter 1    |        |  |  |  |
| 08/05/2014              | 1         | 1         | 08/05/20  | 14        | Retirer 1                | Imprimer 1        | Ajout     | ter 1    |        |  |  |  |

|   |                           |                                                   | E                                 |         | 1 V   | А           |
|---|---------------------------|---------------------------------------------------|-----------------------------------|---------|-------|-------------|
| Ĺ | <b>4</b>                  | Saisir la valeur et ap                            | puyer sur la touche Entrée        |         | 23    | ,50 %       |
|   |                           |                                                   |                                   |         |       | mportateur. |
|   | 0                         |                                                   | Abandonner                        | Valider |       |             |
|   | $\langle \langle \rangle$ | Veuillez saisir la quant<br>La quantité doit être | tité.<br>supérieure ou égale à 0. | 24/119  |       | Qté Reg     |
|   |                           |                                                   |                                   | 24/09   | /2013 | 3           |

Appuyer sur la touche entrée :

|               | LEM                  | (STERE DU HARENG S | SAUR                          |                 |                 |               |              |          |           |
|---------------|----------------------|--------------------|-------------------------------|-----------------|-----------------|---------------|--------------|----------|-----------|
|               |                      |                    |                               |                 |                 |               |              |          | I E MYSTE |
| Collection    |                      |                    | €                             | TTC             | TVA             | HT            | TVA2         | HT2      | LEMADE    |
| Disponibilité | Pas encore paru      |                    | Prix de vente                 | 20,90           | 5,50 %          | 19,81         |              |          | DU HARE   |
| Stock         |                      | 0                  | Il s'agit du prix de vente fi | xé par l'éditer | ur ou l'importa | teur. Prix pr | blic dans le | cadre de | SA SA     |
| Rayon         | Littérature générale | Ľ                  | la loi Lang. Information à    | contrôler.      |                 |               |              |          | 11/11/10  |
|               |                      |                    |                               |                 |                 |               |              |          | 11 8 181  |

# 3 La réception d'un article multifournisseurs

Le logiciel donne la possibilité d'avoir plusieurs fournisseurs pour un même article. Le paramétrage fait l'objet d'un document séparé.

| Référence article    | Quantité       |
|----------------------|----------------|
| 9782330018184        |                |
| I a douchette valide | e la référence |

avec une quantité de 1

Quel fournisseur ?
OUNION DISTRIBUTION - UD (fiche article)
OEPOT LILLE

Si plusieurs fournisseur sont possibles

Poser la question à chaque enregistrement
Prendre le fournisseur sélectionné à chaque fois

Si « poser la question à chaque enregistrement » est sélectionné, une fenêtre de sélection du fournisseur est affichée à chaque enregistrement d'un article ayant plusieurs fournisseurs possibles.

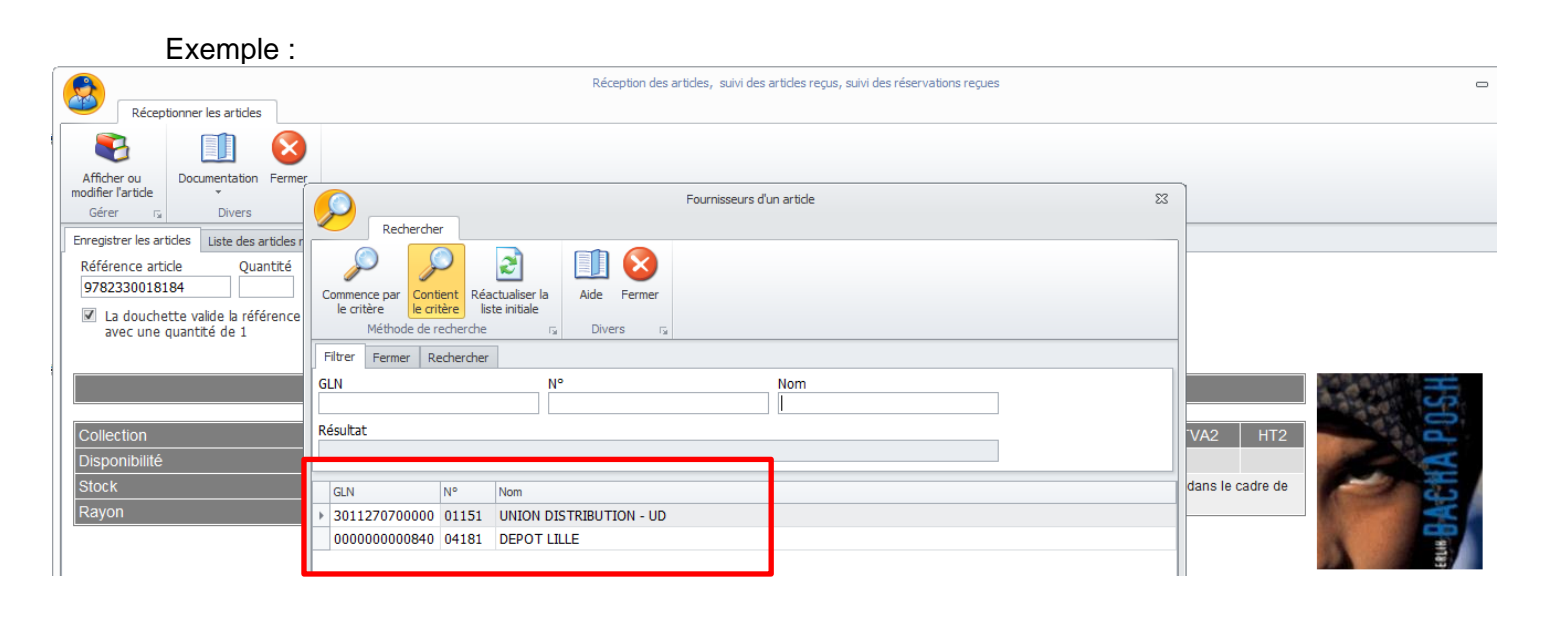

Un clic sur la ligne du fournisseur choisi ferme automatiquement la fenêtre et l'enregistrement est fait.

« Fermer » la fenêtre n'enregistre pas l'article car aucun choix n'a été fait.

Le choix d'un fournisseur enregistre automatiquement ce fournisseur comme étant le fournisseur par défaut pour tous les articles à venir du même éditeur.

Si pour les articles suivants le fournisseur sera le même, sélectionner le radio bouton « Prendre le fournisseur sélectionné à chaque fois » pour aller plus vite.

### Exemple :

Pour cet article le fournisseur choisi est le dépôt LILLE.

Après enregistrement, le dépôt LILLE sera le fournisseur par défaut pour tous les articles du même éditeur ACTES SUD.

| Réceptionner les articles                                                                                                    | Récept                                                                                                    | tion des articles, suivi des | articles reçus, suivi des                  | réservations                                       | s reçues                                           |                 |                                  |                   |           |                        |           | - (    | 9 XX |
|----------------------------------------------------------------------------------------------------|----------------------------------------------------------------------------------------------------|------------------------------|--------------------------------------------|----------------------------------------------------|----------------------------------------------------|-----------------|----------------------------------|-------------------|-----------|------------------------|-----------|--------|------|
| Afficher ou<br>modifier l'article<br>Gérer G                                                                                                    |                                                                                                    |                              |                                            | -                                                  |                                                    |                 |                                  |                   |           |                        |           |        |      |
| Erregistrer les articles Liste des articles reçue<br>Référence article Quantité<br>97922300181844<br>✓ La douchette valide la référence<br>avec une quantité de 1                                                                                                    | <ul> <li>↓ Liste des réservations reçues Détail article Détai</li> <li>Quel fournisseur ?</li> <li>● UNION DISTRIBUTION - UD (fiche article)</li> <li>● DEPOT LILLE</li> </ul> | l commande fournisseur       | Détail dient Dossier «<br>Si plusieurs fou | dient<br>rnisseur so<br>estion à ch<br>fournisseur | nt possibles<br>naque enregistr<br>r sélectionné à | ement<br>chaque | fois                             |                   |           |                        |           |        |      |
|                                                                                                    |                                                                                                    | BACHA POSH                   |                                            |                                                    |                                                    |                 |                                  |                   |           |                        | 1         |        |      |
| BACHA POSH         Collection       ACTES SUD JUNIO         Disponibilité       Disponible         Stock       Prix de vente       13,50       5,50 %       12,80         Rayon       Jeunesse       Il s'agit du prix de vente fixé par l'éditeur ou l'importateur. Prix public dans la loi Lang. Information à contrôler. |                                                                                                    |                              |                                            |                                                    |                                                    |                 | TVA2<br>2,80<br>ix public dans I | HT2<br>e cadre de | F         | BACHA PO               |           | =      |      |
| Liste des commandes                                                                                                    |                                                                                                    |                              |                                            |                                                    |                                                    |                 |                                  |                   |           |                        |           |        |      |
| Id Dossier Envoyer le                                                                                                    | Distributeur                                                                                                    |                              |                                            |                                                    | Commandé                                           | Qté             | Reçu                             | Reçu le           | Retirer   | Ajouter                | Afficher  | Divers |      |
| 229276 17526                                                                                                    |                                                                                                    |                              |                                            |                                                    | 09/05/2014                                         | 0               |                                  | 09/05/2014        | Retirer 1 | Ajouter 1              | Commande  |        |      |
| 229009 17408 05/10/2013                                                                                                    | UNION DISTRIBUTION - UD                                                                                                    |                              |                                            |                                                    | 05/10/2013                                         | 1               |                                  | 31/12/2013        | Retirer 1 | Ajouter 1<br>Ajouter 1 | Commande  |        |      |
| Liste des réservations                                                                                                    |                                                                                                    |                              |                                            |                                                    |                                                    |                 |                                  |                   |           |                        |           |        |      |
| Id Dossier Nom                                                                                                    |                                                                                                    | Ville                        |                                            | Tél                                                | Commandé                                           | Qté             | Reçu                             | Reçu le           | Retirer   | Imprimer               | Ajouter   | Divers |      |
| ▶ 27715 6614 LYCEE PROF                                                                                                    | AMBROISE CROIZAT                                                                                                    | WATTIGNIES                   |                                            |                                                    | 05/10/2013                                         |                 | 1                                | 1 31/12/2013      | Retirer 1 | Imprimer 1             | Ajouter 1 |        |      |

Il n'y a pas de commande d'articles pour ce fournisseur. Une commande reçue est créé automatiquement ou l'article est ajouté à une commande existante créée dans la journée pour DEPOT LILLE.

Cet article est considéré comme un office.

## 3.1 Je me suis trompé de fournisseur, je veux corriger rapidement

| 1  | liste des com | mandes  |            |                         |            |     |      |              |           |           |
|----|---------------|---------|------------|-------------------------|------------|-----|------|--------------|-----------|-----------|
|    | Id            | Dossier | Envoyer le | Distributeur            | Commandé   | Qté | Reçu | Reçu le      | Retirer   | Ajouter   |
|    | 22927         | 6 17526 | j -        | DEPOT LILLE             | 09/05/2014 | 0   | 1    | 09/05/2014   | Retirer 1 | Ajouter 1 |
|    | 22927         | 4 17525 |            | UNION DISTRIBUTION - UD | 08/05/2014 | 0   | 2    | 2 08/05/2014 | Retirer 1 | Ajouter 1 |
| Γ  | 22900         | 9 17408 | 05/10/2013 | UNION DISTRIBUTION - UD | 05/10/2013 | 1   | 1    | 31/12/2013   | Retirer 1 | Ajouter 1 |
| 10 |               |         |            |                         |            |     |      |              |           |           |

Exemple 1 : je **retire 1** à la ligne DEPOT LILLE et j'ajoute 1 à la ligne UNION DISTRIBUTION – UD.

Exemple 2 : je **retire 1** à la ligne DEPOT LILLE et je réenregistre l'article en sélection le fournisseur UNION DISTRIBUTION – UD.

Si cet article a été attribué à un client, il n'y a pas de modification à faire. L'article reste attribué.

Dans cet exemple l'article n'a pas été attribué à un client car pas de date du jour dans la colonne « Reçu le » et pas de ticket de réservation imprimé.

Liste des réservations

|    | Id    | Dossier | Nom                         | Ville      | Tél | Commandé   | Qté | Reçu | Reçu le    |
|----|-------|---------|-----------------------------|------------|-----|------------|-----|------|------------|
| ÷. | 27715 | 6614    | LYCEE PROF AMBROISE CROIZAT | WATTIGNIES |     | 05/10/2013 | 1   | 1    | 31/12/2013 |

# 4 La réception d'un article non référencé

Il est possible de recevoir un article non référencé, c'est à dire inexistant dans la base de données.

### 4.1 J'ai un abonnement Dilicom au FEL complet ou pas d'abonnement

Si la librairie a un abonnement Dilicom au FEL Complet ou pas d'abonnement, la fenêtre de création d'un article est affichée :

| Réception des artides, suivi des artides reçus, suivi des réservations reçues                                                                                                    |   | - 0 %           |
|----------------------------------------------------------------------------------------------------|---|-----------------|
| Réceptionner les articles                                                                                                    |   |                 |
| Creer ou modifier un article                                                                                                    |   |                 |
| Afficher ou Documentate Créer ou modifier un article Promotion Mots dés                                                                                                    |   |                 |
| Gérer r; Diver 💟 🔁 🔜 🌮 🔚 🎤 🖉 🔝 🗃 🕸                                                                                                    |   |                 |
| Enregistrer les articles Liste de Tout effacer A partir de Contröler Contröler Enregistrer La fiche de Un nouvel Un nouvel un nouvel un nouvel au mort for Actualiser Alde Quitter |   |                 |
| Référence article g Créer un article s Enregistre s Modifier s Créer s Divers s                                                                                                    |   |                 |
| 000001111347 Article Autres informations Les évènements sur l'article                                                                                                    |   |                 |
| Z la douchette valde la r     avec une quantité de 1                                                                                                    |   |                 |
| Titre                                                                                                    |   |                 |
| Collection                                                                                                    |   |                 |
| Rayon Référence 0000001111347 🔎 🏈                                                                                                    |   |                 |
| Thème 0000 THEME NON PRECISE 🗸 Quantité 0                                                                                                    |   |                 |
| Editeur 👂                                                                                                    |   |                 |
| Fournisseur Sériel                                                                                                    |   |                 |
| Disponibilité Disponible * Date de parution *                                                                                                    |   |                 |
| Auteur 🔎 Fin commercialisation 🔻                                                                                                    |   |                 |
| Liste des commandes Mot dé 🔎 🔽 Fournisseur par défaut                                                                                                    |   |                 |
| Id Dossier                                                                                                    |   | Afficher Divers |
|                                                                                                    |   |                 |
| Prix d'achat Prix de vente                                                                                                    |   |                 |
| Prix d'achat 20 Prix de vente 20 Type de prix                                                                                                    | • |                 |
| Liste des réservations Prix HT 1 😰 TVA - prix HT 💌 🥰 Type d'article                                                                                                    |   |                 |
| Id         Dossier         Prix HT 2         TVA - prix HT 2         Date de tarif         15/06/2014                                                                              |   | Ajouter Divers  |
| Remise éditeur Automatique 🔘 Oui 💮 Non Prix conseillé                                                                                                    |   |                 |
|                                                                                                    |   |                 |
|                                                                                                    |   |                 |
|                                                                                                    |   |                 |
|                                                                                                    |   |                 |

L'article peut être créé immédiatement. Quand la saisie est terminée et enregistrée, fermer la fenêtre et refaire la réception de l'article.

L'article et la réception peuvent être faits aussi plus tard pour ne pas perdre de temps (fermer la fenêtre de création de l'article).

Il est conseillé de créer la fiche avec une quantité en stock à 0 et faire ensuite la réception plutôt que de mettre la quantité reçue lors de la création de la fiche et ne pas faire la réception. Faire la réception permet de vérifier s'il y a des réservations clients et avoir une trace de la réception.

# 4.2 J'ai un abonnement Dilicom FEL à la demande

Si la librairie a un abonnement Dilicom au FEL à la demande, le logiciel propose d'envoyer la une demande de fiche au serveur DILICOM :

| Réce                                       | ptionner les articles                          |                |                               |                | Réception des articles, suivi des                                                                      | s articles reçus,                                  | , suivi des réserv                                  | ations regues                                         |                       |  |
|--------------------------------------------|------------------------------------------------|----------------|-------------------------------|----------------|----------------------------------------------------------------------------------------------------|----------------------------------------------------|-----------------------------------------------------|-------------------------------------------------------|-----------------------|--|
| Afficher ou<br>modifier l'article<br>Gérer | Documentation                                  | Fermer         |                               |                |                                                                                                    |                                                    |                                                     |                                                       |                       |  |
| Enregistrer les a                          | articles Liste des                             | articles reçus | Liste des réservations reçues | Détail article | Détail commande fournisseur                                                                            | Détail dient                                       | Dossier dient                                       |                                                       |                       |  |
| 000001111<br>✓ La douch<br>avec une        | 1347<br>nette valide la réf<br>e quantité de 1 | érence         |                               |                |                                                                                                    | ⊚ Pc<br>⊘ Pr                                       | oser la question<br>rendre le fourni                | n à chaque enregisti<br>isseur sélectionné à          | rement<br>chaque fois |  |
|                                            |                                                |                |                               | Réceptionne    | er<br>La référence n'existe pas. Vo<br>Mettre l'article de côté et l'er<br>Si une demande d'envoi de f | oulez envoyer<br>nregistrer lors<br>îche est faite | une demande<br>sque la fiche se<br>, enregistrer la | de fiche à DILICOM<br>ra créée.<br>fiche dans le menu | I ?<br>Fel à la       |  |

Si l'article est à priori un article faisant parti du FEL (Fichier Exhaustif du Livre) il est conseillé de répondre « OUI ».

En général les articles de papèterie ne font pas parti du FEL.

Mettre l'article de côté et reprendre sa réception plus tard. Il faut compter quelques minutes ou plus pour recevoir la fiche du serveur DILICOM. Utiliser le menu DILICOM pour enregistrer les fiches reçues.

# 5 <u>Lister les articles reçus des fournisseurs</u>

La liste des articles du jour reçus est affichée dans l'onglet « Liste des articles reçus »

| 8        | 5                              |                         |                   |                            |                             |              | Réception des  | articles, suiv | i des articles reç | us, suivi des rés | ervations  | reçue | s        |         |                  |               | A                            | - 0      | ×      |   |
|----------|--------------------------------|-------------------------|-------------------|----------------------------|-----------------------------|--------------|----------------|----------------|--------------------|-------------------|------------|-------|----------|---------|------------------|---------------|------------------------------|----------|--------|---|
|          | 28 F                           | Réceptionner            | les articles      | Listes d                   | e suivi                     | Liste des co | mmandes        | Suivi d        | es factures de     | es command        | es l       | iste  | des re   | etours  | Saisir des retou | ırs           |                              |          |        |   |
| Ī        |                                |                         |                   | S                          | S                           | 20           |                |                |                    |                   |            |       |          |         |                  |               |                              |          |        |   |
| Au<br>da | itres Semaine<br>ates dernière | e Cette Hi<br>e semaine | er Aujoud'hui     | Rechercher<br>un article ~ | Rechercher<br>dans la liste | Paramétrag   | e Documenta    | tion Fermer    |                    |                   |            |       |          |         |                  |               |                              |          |        |   |
|          |                                |                         | Rechercher        |                            |                             |              | Divers         |                |                    |                   |            |       |          |         |                  |               |                              |          |        | ^ |
| En       | registrer les a                | rticles Liste de        | s articles reçus  | Liste des rés              | ervations reçi              | ues Commande | es reçues Déta | il commande    | fournisseur De     | étail article Dé  | tail dient | Dossi | ier dien | t       |                  |               |                              |          |        |   |
| U        | iste des artic                 | les reçus aujo          | urd'hui : 2 référ | ences reçu                 | es                          |              |                |                |                    |                   |            |       |          |         | Afficher le be   | outon dans la | liste                        |          |        |   |
|          |                                |                         |                   |                            |                             |              |                |                |                    |                   |            |       |          |         | ✓ Retirer 1 ar   | ticle reçu    | <ul> <li>Afficher</li> </ul> | commande |        |   |
|          |                                |                         |                   |                            |                             |              |                |                |                    |                   |            |       |          |         | ✓ Ajouter 1 a    | rticle reçu   | ✓ Afficher                   | article  |        |   |
|          | _                              |                         |                   |                            |                             |              |                |                |                    |                   |            |       |          |         |                  |               |                              |          |        |   |
|          | Commande                       | Statut                  | Distributeur      |                            | Titre                       |              | Editeur        | Stock          | Reçu le            | Commandé          | le Qté     | F     | Reçu     | Note    | Retirer          | Ajouter       | Afficher                     | Afficher | Divers |   |
| ÷        | 32288                          | reçu                    | INTERFORUM        | EDITIS                     | PERRY RHO                   | DAN - NU     | POCKET         | 2              | 23/04/2021         | 23/04/20          | 21         | 0     | 1        | Terminé | Retirer 1        | Ajouter 1     | Article                      | Command  | e      |   |
|          | 32288                          | reçu                    | INTERFORUM        | EDITIS                     | PERRY RHO                   | DAN - NU     | POCKET         | 11             | 23/04/2021         | 23/04/20          | 21         | 0     | 1        | Terminé | Retirer 1        | Ajouter 1     | Article                      | Command  | e      |   |

Cette liste permet de vérifier la liste des articles reçus. Des actions sont toujours possibles au niveau de chaque article pour faire des corrections.

Voir documentation spécifique ici.

# 6 Lister les réservations reçues pour des clients

La liste des articles du jour reçus pour des clients est affichée dans l'onglet « Liste des réservations reçues » :

| 8              |                                                                                                    |                     |              |              |                                |                             |                |                      |              | Réceptio          | n des arti    | des, suiv     | /i des artides re | us, suivi | des réser  | vations reçue | s              |          |                   |         |             |                                                                                                    | 丽 —          |              | ×      |
|----------------|----------------------------------------------------------------------------------------------------|---------------------|--------------|--------------|--------------------------------|-----------------------------|----------------|----------------------|--------------|-------------------|---------------|---------------|-------------------|-----------|------------|---------------|----------------|----------|-------------------|---------|-------------|----------------------------------------------------------------------------------------------------|--------------|--------------|--------|
| 2              | 5                                                                                                    | Récept              | ionner les   | s articles   | Listes de s                    | suivi                       | Liste d        | es comm              | andes        | Suivi d           | es factu      | res des       | commandes         | i Li      | ste des    | retours       | Saisir d       | es retou | Irs               |         |             |                                                                                                    |              |              |        |
|                |                                                                                                    | ]                   |              |              | S                              | Þ                           |                | 2                    | 1            |                   |               | 2 Co          |                   | 6         | 3          |               |                |          |                   |         |             |                                                                                                    |              |              |        |
| Autre<br>dates | s Semair<br>s dernièr                                                                                                    | ne Cett<br>re semai | e Hier<br>ne | Aujoud'hui   | Rechercher R<br>un article Y d | Recherchei<br>dans la liste | r To<br>e déco | it Tout<br>her coche | er des SMS N | Envoy<br>des mail | er Par<br>s ∽ | ramétrag<br>~ | e Documenta       | tion Ferr | ner        |               |                |          |                   |         |             |                                                                                                    |              |              |        |
|                |                                                                                                    |                     | Red          | chercher     |                                |                             | _              |                      | Envoyer      |                   |               |               | Divers            |           |            |               |                |          |                   |         |             |                                                                                                    |              |              | ^      |
| Enreg          | istrer les                                                                                                    | articles            | Liste des a  | rticles reçu | Liste des réserv               | ations reg                  | ues Cor        | mandes re            | çues Détail  | commande          | fournisse     | ur Dét        | ail article Détai | dient [   | lossier di | ent           |                |          |                   |         |             |                                                                                                    |              |              |        |
| Liste          | Réceptionner les articles       Listes de sulvi       Liste des commandes       Sulvi des factures des commandes       Liste des retours       Saisir des retours         Image: semane       Cette       Her Aujoudhu       Image: semane       Cette       Her Aujoudhu       Image: semane       Cette       Fermer       Documentation       Fermer       Documentation       Fermer       Possion |                     |              |              |                                |                             |                |                      |              |                   |               |               |                   |           |            |               |                |          |                   |         |             |                                                                                                    |              |              |        |
|                |                                                                                                    |                     | Eter         | ndre les noe | uds                            |                             |                |                      |              |                   |               |               |                   |           |            | Affiche       | r article      | 5        | Afficher client   | En      | ivoyer Mail | $\checkmark$                                                                                                    | Retirer 1 ar | icle réservé |        |
| Шт             | rier par o                                                                                                    | lient               | O Ferm       | ner les noeu | ds                             |                             |                |                      |              |                   |               |               |                   |           |            | ✓ Affiche     | r dossier clie | nt 🛛     | / Imprimer ticket | ✓ En    | ivoyer SMS  | V.                                                                                                    | Ajouter 1 a  | ticle réserv | é      |
|                | N°                                                                                                    |                     | Dossier      | Nom client   |                                |                             | П              | re                   |              |                   | Stock         | Regu          | Reçu le           | Qté       | T Reg      | Retirer       | Ajouter        | SMS      | Date SMS          | Envoyer | Imprimer    | Afficher                                                                                                    | Afficher     | Afficher     | Divers |
| ► [            |                                                                                                    | 95994               | 27835        | VASSEUR      | Xavier - 62136                 | VIEI                        | B A            | ANT GAP              | RDE - LA GE  | NESE              | (             | ) 1           | 20/04/2021        |           | 2 2        | 2 Retirer 1   | Ajouter 1      | 0        |                   | SMS     | Ticket      | Article                                                                                                    | Dossier      | Client       |        |
|                |                                                                                                    | 95975               | 27847        | LIVRALOG     | - 62300 ELEU                   | DIT 🖣                       | B A            | GAME OF              | THRONES-     | LE TRO            | (             | ) 1           | 22/04/2021        |           | 1          | Retirer 1     | Ajouter 1      | 0        |                   | SMS     | Ticket      | Image: Client     Image: Client     Ima |              |              |        |
|                |                                                                                                    | 95943               | 27839        | LIVRALOG     | - 62300 ELEU                   | DIT                         | A              | GAME OF              | THRONES-     | LE TRO            | (             | ) 1           | 22/04/2021        |           | 1          | L             |                | 0        |                   |         | Ticket      | Article                                                                                                    | Dossier      | Client       |        |

Cette liste permet de vérifier la liste des articles reçus pour des clients. Des actions sont toujours possibles au niveau de chaque article pour faire des corrections.

Voir documentation spécifique ici.

# 7 Afficher la liste des commandes reçues

Sélectionner l'onglet « Commandes reçues » pour afficher la liste des commandes avec des articles reçus selon une période.

Exemple :

| 2  | 3           |                                 |                |               |               | Récept        | ion des ar | ides, suivi des | articles reçu | s, suivi des rés | ervations reçu | Jes           |            |                |         | <b>•</b> - |      |          | ×    |
|----|-------------|---------------------------------|----------------|---------------|---------------|---------------|------------|-----------------|---------------|------------------|----------------|---------------|------------|----------------|---------|------------|------|----------|------|
|    | \$          | Réceptionner les art            | ticles         | Listes de     | suivi L       | iste des com  | mandes     | Suivi de        | es factures   | s des comm       | andes          | Liste des re  | etours     | Saisir des ret | ours    |            |      |          |      |
|    |             |                                 |                |               |               | 2             | Ĩ          |                 |               |                  |                |               |            |                |         |            |      |          |      |
| Au | utres Sen   | naine Cette Hier Au             | ujoud'hui F    | Rechercher    | Rechercher    | Paramétrage   | Documer    | ntation Fermer  |               |                  |                |               |            |                |         |            |      |          |      |
| Ľ  | ates der    | niere semaine<br>Rechero        | cher           | un article *  | dans la liste | Ť             | Divers     |                 |               |                  |                |               |            |                |         |            |      |          | ^    |
| En | registrer l | es articles   Liste des article | es reçus 🛛 Lis | ste des réser | vations reçue | s Commandes r | reçues D   | étail commande  | fournisseur   | Détail article   | Détail client  | Dossier clien | t          |                |         |            |      |          |      |
|    | iste des (  | commandes reçues aujou          | urd'hui        |               |               |               |            |                 |               |                  |                |               |            |                |         |            |      |          |      |
| ľ  |             |                                 |                |               |               |               |            |                 |               |                  |                |               |            |                |         |            |      |          |      |
|    |             |                                 |                |               |               |               |            |                 |               |                  |                |               |            |                |         |            |      |          |      |
| H  | N°          | Fournisseur                     |                |               |               |               |            |                 |               |                  |                |               | Envovée le | Recue le       | Statut  |            |      | Afficher |      |
| •  | 322         | 98 UNION DISTRIBUTIO            | ON - UD        |               |               |               |            |                 |               |                  |                |               |            | 27/07/2021     | en cour | s de récep | tion | Comm     | ande |
|    | 322         | 66 UNION DISTRIBUTIO            | ON - UD        |               |               |               |            |                 |               |                  |                |               | 27/07/2021 | 27/07/2021     | en cour | s de récep | tion | Comm     | ande |

### Sélectionner le bouton « Commande » pour voir le détail de la commande :

| 8                    |                       |                 |           |                    |           |                 | Récep              | otion des articles,suivi des ar | ticles reçus,  | suivi d | les réservations | reçues        |        |          |         |         |         | <b>F</b> |       |         |    |
|----------------------|-----------------------|-----------------|-----------|--------------------|-----------|-----------------|--------------------|---------------------------------|----------------|---------|------------------|---------------|--------|----------|---------|---------|---------|----------|-------|---------|----|
| S<br>Fournisseur     | Réce<br>Parame        | ptionner les a  | nentation | Listes de<br>Ermer | sui       | vi Liste (      | des commandes      | Suivi des factures              | des comn       | nand    | es Liste         | des retours   | Si     | aisir de | s retou | rs      |         |          |       |         |    |
| Afficher             |                       | Divers          | s         |                    |           |                 |                    |                                 |                |         |                  |               |        |          |         |         |         |          |       |         | ^  |
| Enregistrer le       | les articles          | Liste des artic | des reçus | Liste des réser    | rvati     | ons reçues Co   | mmandes reçues D   | étail commande fournisseur      | Détail article | e Dé    | ail dient Dossi  | ier client    |        |          |         |         |         |          |       |         |    |
|                      |                       |                 |           | Comma              | and       | le 32266        |                    |                                 |                |         | Montant e        | en prix de ve | nte pu | blic     |         | н       | ſ       | TVA      | TTC   |         | 1  |
| Fourniss             | seur                  |                 | UNION     | DISTRIBUTIO        | DN -      | - UD            |                    |                                 | Monta          | nt tot  | al .             |               |        |          |         | 2       | 46,16€  |          | 2     | 69,70€  |    |
| Statut               |                       |                 | reçu      |                    |           |                 |                    |                                 | Tva            |         |                  |               |        |          |         | 2       | 46,16 € | 5,5%     | 2     | 59,70 € |    |
| Date de              | créatio               | n et            | 14/11/20  | 020                | 2         | 27/07/2021      |                    |                                 |                |         | Monta            | ant d'achat e | estimé |          |         | HT      |         | TVA      | ттс   | -       |    |
| Mode d'              | envoi d               | e la i          | Télécha   | raement d'un fi    | chie      | er sur le poste | . Format actuel de | la fiche du distributeur :      | Monta          | nt tot  | al               |               |        |          |         | 1       | 58,16€  |          | 10    | 56,86 € |    |
| comman               | nde                   | 1               | format C  | SV sur 2 colon     | nes       | (référence, qu  | uantité)           |                                 |                |         |                  |               |        |          |         |         |         |          |       |         |    |
| Date de<br>clôture   | récepti               | on et de        | 27/07/20  | 021                |           |                 |                    |                                 |                |         |                  |               |        |          |         |         |         |          |       |         |    |
| Surremi:<br>opératio | se et co<br>on        | ode             | 0%        |                    |           |                 |                    |                                 |                |         |                  |               |        |          |         |         |         |          |       |         |    |
| Mode de<br>rèale de  | e transp<br>e notatio | oort et         | Habituel  | I.                 | F         | Règle habituel  | le                 |                                 |                |         |                  |               |        |          |         |         |         |          |       |         |    |
| Nombre               | d'article             | es              | 15        |                    | 1         |                 |                    |                                 |                |         |                  |               |        |          |         |         |         |          |       |         | ~  |
| Détail de la c       | commande              | Réservations    | s Param   | étrage Aide        |           |                 |                    |                                 |                |         |                  |               |        |          |         |         |         |          |       |         |    |
| N°                   |                       | Editeur         |           | Marge              |           | Parution        | Référence          | Titre                           |                |         | Commandé le      | Reçu le       | Qté    | Reçu     | Stock   | Note    |         | Afficher | Noter | Action  | IS |
| ) 🗌 4                | 493594                | ACTES SUD       |           | 37%                | 0         | 16/08/2017      | 9782330081768      | LA BEAUTE DES JOURS             |                |         | 05/04/2021       |               | 1      | 0        | 0       |         |         | Article  | Noter |         |    |
| <u> </u>             | 493593                | ACTES SUD       |           | 37%                | 8         | 01/07/2021      | 9782330066413      | LE MONSTRE DU PLACAF            | RD EXIST       |         | 05/04/2021       |               | 1      | 0        | -1      |         |         | Article  | Noter |         |    |
|                      | 493623                | DENOEL          |           | 35%                | 0         | 03/10/2016      | 9782207133026      | LATIUM - VOL01                  |                |         | 27/07/2021       | 27/07/2021    | 1      | 1        | 1       | Terminé |         | Article  | Noter |         |    |
|                      | 493557                | J'AI LU         |           | 37%                | 0         | 11/04/2002      | 9782290318195      | LE TRONE DE FER - T04           | - L'OMBR       | . 쐽     | 14/11/2020       |               | 1      | 0        | 0       |         |         | Article  | Noter |         |    |
|                      | 493559                | J'AI LU         |           | 37%                | 0         | 08/04/2015      | 9782290107096      | LE TRONE DE FER - T05           | - L'INTEG.     |         | 09/03/2021       |               | 1      | 0        | 0       |         |         | Article  | Noter |         |    |
|                      | 493562                | J'AI LU         |           | 37%                | 0         | 31/08/2013      | 9782290071137      | LE TRONE DE FER - T13           | - LE BUC       |         | 07/02/2021       |               | 2      | 0        | 0       |         |         | Article  | Noter |         |    |
|                      | 493611                | J'AI LU         |           | 37%                | 0         | 16/01/2010      | 9782290019436      | LE TRONE DE FER - VOL           | 01 - L'INT     |         | 27/06/2021       |               | 1      | 0        | 1       |         |         | Article  | Noter |         |    |
|                      | 493558                | PYGMALION       |           | 35%                | $\otimes$ | 16/05/2000      | 9782857046387      | LE TRONE DE FER - T04           | - L'OMBR       |         | 14/11/2020       |               | 1      | 0        | 0       |         |         | Article  | Noter |         |    |
| <u> </u>             | 493556                | PYGMALION       |           | 35%                | 0         | 10/03/2012      | 9782756405865      | LE TRONE DE FER - T13           | - LE BUC       |         | 14/11/2020       |               | 1      | 0        | 0       |         |         | Article  | Noter |         |    |
|                      | 493563                | PYGMALION       |           | 35%                | 0         | 01/09/2012      | 9782756405872      | LE TRONE DE FER - T14           | - LES DR       |         | 11/07/2021       |               | 5      | 0        | 1       |         |         | Article  | Noter |         |    |

Voir la documentation <u>ici</u> sur la recherche d'une commande, son suivi, son détail et les actions possibles.

# 8 Afficher le détail de l'article

Lors de la réception d'un article, le détail de l'article est disponible automatiquement dans l'onglet « Détail article ». Le détail est très complet :

|                                      |                                |                          | Dásantian dan astida      | والمراجع والتقام ومالية المراجع   | daa afaan ahaan a      |                |                     |                 |                    | m                  |              | ~      |
|--------------------------------------|--------------------------------|--------------------------|---------------------------|-----------------------------------|------------------------|----------------|---------------------|-----------------|--------------------|--------------------|--------------|--------|
| <b>.</b>                             |                                |                          | Reception des articles    | s, suivi des articles reçus, suiv | ues reservations re    | çues           |                     |                 |                    | 101                | - U          | $\sim$ |
| Réceptionner les                     | s articles Listes de           | suivi Liste des com      | imandes Suivi des         | factures des commande             | es Liste des           | retours        | Saisir des re       | etours          |                    |                    |              |        |
|                                      | 2                              |                          |                           |                                   |                        |                |                     |                 |                    |                    |              |        |
|                                      |                                |                          |                           |                                   |                        |                |                     |                 |                    |                    |              |        |
| modifier l'article                   | rametrage Documentation        | Fermer                   |                           |                                   |                        |                |                     |                 |                    |                    |              |        |
| Gérer article                        | Divers                         |                          |                           |                                   |                        |                |                     |                 |                    |                    |              | ~      |
| Enregistrer les articles Liste des a | articles reçus Liste des réser | vations reçues Commandes | reçues Détail commande fo | ournisseur Détail article Dét     | ail client Dossier cli | ent            |                     |                 |                    |                    |              |        |
| [                                    |                                |                          |                           |                                   |                        |                |                     |                 |                    |                    |              |        |
|                                      |                                |                          | AVANT GARDE -             | LA GENESE DE LA                   | FLOTTE PERI            | DUE            |                     |                 |                    |                    |              |        |
|                                      | A                              | liale 07000 44700500     |                           |                                   | 0                      |                | TTO                 |                 |                    | ıт т               |              |        |
| Diatributour                         | An                             | licie 9782841728389      | 0.00                      |                                   | Aru                    |                |                     |                 | IVA I              | 11 1               | VAZ HIZ      |        |
| Distributeur                         |                                | S                        | IN ANTE                   |                                   | Prix de vent           | te             | 21                  | ,90 €           | 5,50 %             | 20,76€             |              |        |
| Edileur                              |                                | A                        | TALANTE                   |                                   | Il s'agit du pri       | x de vente fix | ixé par l'éditeur c | ou l'importateu | ur. Prix public da | ns le cadre de     | la loi Lang. |        |
| Auteur                               |                                |                          | AMPBELL JACK              |                                   | Information a          | controlet.     |                     |                 |                    |                    |              | -      |
| Dispenibilité                        |                                | S                        | FEIFANIASII               |                                   | Dernière da            | te de livra    | aison (ancienn      | eté stock)      |                    | 29/01/2021         | 84 jours     |        |
| Stock                                |                                |                          | hsponible                 |                                   | Dernière da            | ite de vent    | te                  |                 |                    | 11/03/2021         | 43 jours     |        |
| Slock                                | £                              |                          | 4/05/0040                 | 05/00/0004                        |                        |                |                     |                 |                    |                    |              |        |
| Date de parution - du tan            | I                              | 2                        | 4/05/2018                 | 05/02/2021                        |                        | Dep            | puis                | 3               | ans 2 ans 1        | an 9 mois          | 6 mois 3 moi | s      |
| Pin commercialisation - D            |                                |                          | Window and a family       | 29/01/2021                        | Vente                  |                |                     |                 | 0 -1               | -2 -2              | -2 -2        |        |
|                                      |                                | L                        | Itterature generale       |                                   | Taux de rot            | ation du st    | tock sur 1058       | jours 0 (       | mon stock tourn    | e O fois sur la    | période)     |        |
|                                      |                                | ن<br>ئ                   | 466 Science-fiction       | . 4                               | Durée moye             | enne de st     | tockage             | 10              | 58 jours           |                    |              |        |
| Seriel - Format                      | n Livro Cooloiro               |                          | BBIOCI                    | ne                                | Part des off           | ïces           |                     | 66              | ,7%                |                    |              |        |
|                                      | II - LIVIE SCOIAILE            |                          | ui                        |                                   |                        |                |                     |                 |                    |                    |              | _      |
| Reide Engiceoury large               | ur v bautour                   |                          | 50 ar 07 v 1              | 45 x 200 mm                       |                        |                |                     |                 |                    |                    |              |        |
| Zono Diaco dans la libra             |                                | 4                        | -52 gi 27 X I             | 45 X 200 mm                       |                        |                |                     |                 |                    |                    |              |        |
| Davon dans la librairie              |                                |                          |                           |                                   |                        |                |                     |                 |                    |                    |              |        |
| Rayon dans la libraine               |                                |                          | cayon no z                |                                   |                        |                |                     |                 |                    |                    |              |        |
|                                      |                                |                          | 15 derni                  | ères commandes dist               | ributeurs              |                |                     |                 |                    |                    |              |        |
| N°                                   | Statut                         | Distributeur             | Date création             | Date envoi                        | Date de réc            | eption         | Attente o           | de Co           | ommandé            | Reçu               | Information  |        |
| 32277 clôturé                        |                                | SODIS                    | 03/04/2021                |                                   | 03/04/20               | 21             |                     |                 | 0                  | 1 Ar               | ticle office |        |
| 32276 clôturé                        |                                | SODIS                    | 13/03/2021                | 03/04/2021                        | 20/04/20               | 21             | 17 jours            | 3               | 1                  | 1                  |              |        |
| 32274 clôturé                        |                                | SODIS                    | 31/01/2021                |                                   | 31/01/20               | 21             |                     |                 | 0                  | 3 <mark>A</mark> r | ticle office |        |
| 32272 clôturé                        |                                | SODIS                    | 29/01/2021                |                                   | 29/01/20               | 21             |                     |                 | 0                  | 2 Ar               | ticle office |        |
| 32269 clôturé                        |                                | SODIS                    | 24/01/2021                |                                   | 24/01/20               | 21             |                     |                 | 0                  | 2 <mark>A</mark> r | ticle office |        |
| 32268 en cours de saisi              | e ( à envoyer )                | SODIS                    | 24/01/2021                |                                   |                        |                |                     |                 | 20                 | 0                  |              |        |
| 32225 clôturé                        |                                | SODIS                    | 26/02/2019                | 08/12/2019                        |                        |                |                     |                 | 2                  | 0                  |              |        |
| 30466 clôturé                        |                                | SODIS                    | 29/05/2018                | 03/06/2018                        | 06/06/20               | 18             | 3 jours             |                 | 1                  | 2                  |              |        |
| 30427 clôturé                        |                                | SODIS                    | 22/05/2018                | 26/05/2018                        | 31/05/20               | 18             | 5 jours             |                 | 1                  | 1                  |              |        |
|                                      |                                |                          | 15 do                     | rniers retours distrib            | Iteurs                 |                |                     |                 |                    |                    |              |        |
| N°                                   |                                | tatut                    |                           | Distributeur                      |                        | ate créatio    | n n                 | Da              | ate envoi          |                    | ∩uantité     |        |
| 3680 en cours de s                   | saisie ( à envoyer )           |                          | SODIS                     | Distributeur                      |                        | 08/05/2020     |                     | De              |                    |                    | quantite     | 1      |
| 3405 clôturé                         | Jaiole ( <u>a envoyer</u> )    |                          | SODIS                     |                                   |                        | 14/06/2018     |                     | 14              | 1/06/2018          |                    |              | 1      |
| 0.00 00000                           |                                |                          | 00010                     |                                   |                        |                |                     | 14              |                    |                    |              | _      |
|                                      |                                |                          | Liste des réservatio      | ons clients sur d <u>es do</u>    | ssiers non tei         | rminés         |                     |                 |                    |                    |              |        |
| N° dossier Dossier                   | Information                    |                          | Nom client                | Qté comm                          | andée 🛛 Qté re         | eçue 🛛 Co      | ommandé le          | Reçu le         | Attente de         | Vendu le           | Durée vente  |        |
| 23235 réservation                    | en attente de réception        | MAIRIE D'ALBERTVILLE     | E - 62160 BULLY LES MIN   | VES                               | 1                      | 0 1            | 10/03/2021          |                 | 44 jours           |                    |              |        |
| 23235 réservation                    | en attente de réception        | MAIRIE D'ALBERTVILLE     | E - 62160 BULLY LES MIN   | NES                               | 1                      | 0 1            | 10/03/2021          |                 | 44 jours           |                    |              |        |
| 23235 réservation                    | en attente de réception        | MAIRIE D'ALBERTVILLE     | E - 62160 BULLY LES MIN   | NES                               | 1                      | 0 1            | 10/03/2021          |                 | 44 jours           |                    |              |        |
| 23235 réservation                    | en attente de réception        | MAIRIE D'ALBERTVILLE     | E - 62160 BULLY LES MIN   | NES                               | 1                      | 0 1            | 10/03/2021          |                 | 44 jours           |                    |              |        |
| 23235 réservation                    | réservé mis de côté            | MAIRIE D'ALBERTVILLE     | E - 62160 BULLY LES MIN   | NES                               | 1                      | 1 1            | 10/03/2021          |                 | 44 jours           |                    |              |        |
| 23235 réservation                    | en attente de réception        | MAIRIE D'ALBERTVILLE     | E - 62160 BULLY LES MIN   | NES                               | 1                      | 0 1            | 10/03/2021          |                 | 44 jours           |                    |              |        |
|                                      |                                |                          |                           |                                   |                        |                |                     |                 |                    |                    | V1.0.        | 6.0    |

Le détail d'un autre article peut aussi afficher simplement en appuyant sur le bouton « Article » d'autres écrans comme dans

- la liste des articles reçus
- la liste des réservations reçues
- le détail d'une commande
- le détail d'un dossier client
- ...

Exemples :

### Liste des articles reçus :

| 8                                                                                                    |                          |                     |               |                            |                             |               | Réception des | articles, sui | ivi des | articles reçus, sui | vi des réservations | reçues  |        |          |                |            | Ē          | - 0      | ×      |
|----------------------------------------------------------------------------------------------------|--------------------------|---------------------|---------------|----------------------------|-----------------------------|---------------|---------------|---------------|---------|---------------------|---------------------|---------|--------|----------|----------------|------------|------------|----------|--------|
|                                                                                                    | S R                      | éceptionner         | les articles  | Listes de                  | suivi L                     | iste des comn | andes         | Suivi des f   | factu   | res des comm        | andes List          | e des r | etours | Saisir ( | des retours    |            |            |          |        |
| Aut<br>dai                                                                                                    | tres Semaine<br>dernière | Cette Hi<br>semaine | er Aujoud'hui | Rechercher<br>un article ~ | Rechercher<br>dans la liste | Paramétrage   | Documentation | Fermer        |         |                     |                     |         |        |          |                |            |            |          |        |
|                                                                                                    |                          |                     | Rechercher    | 1                          |                             |               | Divers        |               |         |                     |                     |         |        |          |                |            |            |          | ^      |
| Enregistrer les articles Liste des articles reçues et des réservations reçues Détail commandes reçues Détail commande fournisseur Détail article Détail client Dossier client |                          |                     |               |                            |                             |               |               |               |         |                     |                     |         |        |          |                |            |            |          |        |
| Liste des articles reçus cette semaine (depuis lundi 19 avril) : 5 références reçues Afficher le bouton dans la liste                                                         |                          |                     |               |                            |                             |               |               |               |         |                     |                     |         |        |          |                |            |            |          |        |
|                                                                                                    |                          |                     |               |                            |                             |               |               |               |         |                     |                     |         |        |          | Retirer 1 art  | icle reçu  | ✓ Afficher | commande |        |
|                                                                                                    |                          |                     |               |                            |                             |               |               |               |         |                     |                     |         |        |          | ✓ Ajouter 1 ar | ticle reçu | ✓ Afficher | article  |        |
|                                                                                                    |                          |                     |               |                            |                             |               |               |               |         |                     |                     |         |        |          |                |            |            | •        |        |
|                                                                                                    | Commande                 | Statut              | Distributeur  |                            | Titre                       |               | Editeur       | Sto           | ock     | Reçu le             | Commandé le         | Qté     | Reçu   | Note     | Retirer        | Ajouter    | Afficher   | Afficher | Divers |
| +                                                                                                    | 32288                    | reçu                | INTERFORUM    | EDITIS                     | PERRY RH                    | IODAN - NUMER | R POCKET      |               | 2       | 23/04/2021          | 23/04/2021          | 0       | 1      | Terminé  | Retirer 1      | Ajouter 1  | Article    | Commande |        |
|                                                                                                    | 32288                    | reçu                | INTERFORUM    | EDITIS                     | PERRY RH                    | IODAN - NUMER | R POCKET      |               | 11      | 23/04/2021          | 23/04/2021          | 0       | 1      | Terminé  | Retirer 1      | Ajouter 1  | Article    | Commande |        |
|                                                                                                    | 32286                    | clôturé             | INTERFORUM    | EDITIS                     | PERRY RH                    | ODAN - NUMER  | POCKET        |               | 7       | 22/04/2021          | 22/04/2021          | 0       | 3      | Terminé  |                |            | Article    | Commande |        |
|                                                                                                    | 32287                    | clôturé             | MDS           |                            | A GAME (                    | OF THRONES-LE | DARGAU        | D             | 0       | 22/04/2021          | 22/04/2021          | 0       | 2      | Terminé  |                |            | Article    | Commande |        |
|                                                                                                    | 32276                    | clôturé             | SODIS         |                            | AVANT G                     | ARDE - LA GEN | E ATALAN      | TE            | 0       | 20/04/2021          | 13/03/2021          | 1       | 1      | Terminé  |                |            | Article    | Commande |        |
|                                                                                                    |                          |                     |               |                            |                             |               |               |               |         |                     |                     |         |        |          |                |            |            |          |        |

### Détail commande fournisseur :

| 8        |                 |                        |             |          |       |                   | R       | éception des art | icles, suivi des articl | es reçus, sui  | vi des réservation | ns reçues      |         |        |         |         | Ē      | 1    |       |         | ×      |
|----------|-----------------|------------------------|-------------|----------|-------|-------------------|---------|------------------|-------------------------|----------------|--------------------|----------------|---------|--------|---------|---------|--------|------|-------|---------|--------|
| 2        | Réce            | ptionner les articles  | s List      | es de    | suivi | i Liste des co    | mmai    | ndes Su          | ivi des factures o      | les comm       | andes Li           | ste des retou  | irs     | Saisir | des ret | ours    |        |      |       |         |        |
|          | I 🍣             | 20                     |             | 6        |       |                   |         |                  |                         |                |                    |                |         |        |         |         |        |      |       |         |        |
| Comman   | nde Fourniss    | eur Paramétrage (      | Documentati | ion Fei  | mer   |                   |         |                  |                         |                |                    |                |         |        |         |         |        |      |       |         |        |
| Affich   | er ou modifie   |                        | Divers      |          |       |                   |         |                  |                         |                |                    |                |         |        |         |         |        |      |       |         | ^      |
| Enregist | rer les article | Liste des articles reç | us Liste de | es réser | vatio | ns reçues Command | es reçu | es Détail com    | nande fournisseur       | Détail article | Détail client D    | ossier client  |         |        |         |         |        |      |       |         |        |
|          |                 |                        | Cc          | omma     | nde   | 32288             |         |                  |                         |                | Montan             | t en prix de v | vente   | public |         | НТ      | Т      | VA   | Т     | тс      | $\sim$ |
| Four     | nisseur         |                        |             |          |       | INTERFORUM        | EDIT    | IS               |                         | Montant t      | otal               |                |         |        |         | 16,4    | 9€     |      |       | 17,40€  |        |
| Statu    | ıt              |                        |             |          |       | reçu              |         |                  |                         | Тvа            |                    |                |         |        |         | 16,4    | 9€     | 5,5% | b     | 17,40 🕯 | ε      |
| Date     | de créatio      | n et d'envoi           |             |          |       | 23/04/2021        |         |                  |                         |                | Mor                | ntant d'acha   | t estim | ié     |         | HT      | T      | ٧A   | Т     | тс      |        |
| Mode     | e d'envoi d     | e la commande          |             |          |       | Envoi manuel au   | ı forma | t PDF.           |                         | Montant t      | otal               |                |         |        |         | 16,4    | 9€     |      |       | 17,40€  |        |
| Date     | de récept       | ion et de clôture      |             |          |       | 23/04/2021        |         |                  |                         |                |                    |                |         |        |         |         |        |      |       |         |        |
| Surre    | emise et co     | ode opération          |             |          |       | 0%                |         |                  |                         |                |                    |                |         |        |         |         |        |      |       |         |        |
| Mode     | e de trans      | oort et règle de no    | tation      |          |       | Habituel          | Règle   | habituelle       |                         |                |                    |                |         |        |         |         |        |      |       |         |        |
| Nom      | bre d'articl    | es commandés et        | reçus       |          |       | 0                 | 2       |                  |                         |                |                    |                |         |        |         |         |        |      |       |         |        |
|          |                 |                        |             |          |       |                   |         |                  |                         |                |                    |                |         |        |         |         |        |      |       |         |        |
|          |                 |                        |             |          |       |                   |         |                  |                         |                |                    |                |         |        |         |         |        |      |       |         | Ľ,     |
| Détail d | e la command    | Réservations Para      | métrage     |          |       |                   |         |                  |                         |                |                    |                |         |        |         |         |        |      |       |         |        |
|          | N°              | Editeur                | Marge       |          | F     | Rayon             | Thè     | Parution         | Référence               | Titre          | Commandé le        | Reçu le        | Qté     | Reçu   | Stock   | Note    | Affich | er   | Noter | Actio   | ns     |
|          | 493601          | POCKET                 | 09          | 6 🕥      | 8     | Littérature géné  | Sci     | 04/12/2014       | 9782266248549           | PE             | 23/04/2021         | 23/04/2021     | 0       | 1      | 2       | Terminé | Art    | icle | Noter |         |        |
|          | 493602          | POCKET                 | 09          | 6 🕥      | 8     | Littérature géné  | Sci     | 26/02/2015       | 9782266248563           | PE             | 23/04/2021         | 23/04/2021     | 0       | 1      | 11      | Terminé | Art    | icle | Noter |         |        |
|          |                 |                        |             |          |       |                   |         |                  |                         |                |                    |                |         |        |         |         |        |      |       |         |        |

### Dossier client :

|   | 8                    |                                                              |                                  |                       |           | Réce          | eption des articles,suiv | i des articl | es reçus, suivi des r  | éservations reçu | es                |        |         |        |           | Ŧ         | -       |     | ×       |
|---|----------------------|--------------------------------------------------------------|----------------------------------|-----------------------|-----------|---------------|--------------------------|--------------|------------------------|------------------|-------------------|--------|---------|--------|-----------|-----------|---------|-----|---------|
| Γ | 2                    | Récepti                                                      | onner les articles               | istes de suivi        | Liste de  | s command     | les Suivi des fa         | actures o    | des commandes          | s Liste de       | es retours        | Saisir | r des r | etours |           |           |         |     |         |
|   | 2.<br>Co             |                                                              | ] 😣                              |                       |           |               |                          |              |                        |                  |                   |        |         |        |           |           |         |     |         |
| P | aramétrage<br>~      | Documer<br>~                                                 | ntation Fermer                   |                       |           |               |                          |              |                        |                  |                   |        |         |        |           |           |         |     |         |
|   |                      | Divers                                                       |                                  |                       |           |               | 1                        |              |                        |                  |                   |        |         |        |           |           |         |     | ^       |
| ľ | nregistrer le        | es articles                                                  | Liste des articles reçus   Liste | e des réservations re | çues Comn | nandes reçues | Détail commande four     | nisseur [    | Détail article   Détai | l client Dossier | dient             |        |         |        |           |           |         |     | _       |
|   |                      |                                                              |                                  |                       |           |               | Com                      | mande        | n° 27847               |                  |                   |        |         |        |           |           |         |     | $\sim$  |
| h |                      |                                                              |                                  | Prix total            |           |               |                          |              |                        |                  |                   |        | Clier   | nt     |           |           |         |     |         |
|   |                      |                                                              |                                  | HT                    | TVA       | TVA           | ттс                      |              | Nom                    |                  | LIVRALO           | G      |         |        |           |           |         |     |         |
|   | Montant to           | otal                                                         |                                  | 99,15€                |           |               | 104,60                   | )€           | Adresse                |                  | 62300 E<br>FRANCE | LEU DI | T LEAU  | WETTE  |           |           |         |     |         |
|   | Montant total<br>Tva |                                                              | 99,15€                           | 5,5%                  | 5,45€     | 104,          | 60€                      | Tél.         |                        | 0674497          | -<br>7475         |        |         |        |           |           |         |     |         |
|   | Montant re           | estant à en                                                  | caisser                          | 37,63€                |           |               | 39,7                     | 70€          | Fax                    |                  |                   |        |         |        |           |           |         |     |         |
|   |                      |                                                              |                                  |                       |           |               |                          |              | N° de client           |                  | 1008928           | 3      |         |        |           |           |         |     |         |
|   |                      |                                                              |                                  |                       |           |               |                          |              |                        |                  |                   |        |         |        |           |           |         |     |         |
|   |                      |                                                              |                                  |                       |           |               |                          |              |                        |                  |                   |        |         |        |           |           |         |     |         |
|   |                      |                                                              |                                  |                       |           |               |                          |              |                        |                  |                   |        |         |        |           |           |         | _   | $\sim$  |
|   | N٩                   |                                                              | Titre                            |                       |           | Editeur       |                          | Auteur       |                        | Commandé le      | Reçu le           | Stock  | Qté     | Reçu   | Total TTC | Date livr | aison N | • A | fficher |
| Ŀ | • • 9                | 5975 も                                                       | A GAME OF THRONES-LI             | E TRONE DE - A G      | AME OF    | DARGAUD       |                          | ABRAHAI      | M/R.R. MARTIN          | 02/11/2019       | 22/04/2021        | 0      | 1       | . 1    | 14,00€    |           |         | -   | Article |
|   | ± 9                  | 5963 칠                                                       | AVANT GARDE - LA GEN             | IESE DE LA FLOTT      | TE PERD   | ATALANTE      |                          | CAMPBEL      | LL JACK                | 27/09/2019       |                   | 0      | 1       | . 1    | 21,90 €   |           |         | -   | Article |
|   | ··· 9                | 🐵 95981 😼 LE TRONE DE FER - T13 - LE BUCHER D'UN ROI J'AI LU |                                  |                       |           | MARTIN        | GEORGE R.R.              | 14/11/2020   |                        | 5                | 2                 | 2 2    | 17,00€  |        |           |           | Article |     |         |

# 9 Afficher le détail d'une commande fournisseur

A partir de la liste des articles reçus, il est possible d'afficher la commande du fournisseur contenant l'article reçu en appuyant sur le bouton « Commande » :

| 1 | 8                 |                 |                   |                    |                 |                 | Réception des a | articles, suivi des | articles reçus, su | ivi des réservati | ons reçues  |        |           |                |              | Π         | - 🗆      | ×      |
|---|-------------------|-----------------|-------------------|--------------------|-----------------|-----------------|-----------------|---------------------|--------------------|-------------------|-------------|--------|-----------|----------------|--------------|-----------|----------|--------|
| Γ | 28 R              | éceptionne      | r les articles    | Listes de          | suivi           | Liste des comm  | andes S         | Suivi des factu     | res des comn       | nandes L          | liste des r | etours | Saisir    | des retours    |              |           |          |        |
| 1 |                   |                 |                   |                    |                 | 2               |                 |                     |                    |                   |             |        |           |                |              |           |          |        |
| 4 | utres Semaine     | Cette H         | ier Aujoud'hui    | Rechercher         | Rechercher      | Paramétrage     | Documentation   | Fermer              |                    |                   |             |        |           |                |              |           |          |        |
| ſ | dates dernière    | semaine         | Pachercher        | un article ~       | dans la liste   | × I             | Divers          |                     |                    |                   |             |        |           |                |              |           |          | ~      |
| E | nregistrer les ar | ticles Liste de | es articles reçus | liste des rése     | rvations reçu   | es Commandes re | ;ues Détail cor | mmande fournisse    | ur Détail article  | Détail client     | Dossier die | nt     |           |                |              |           |          |        |
|   | Liste des articl  | es reçus cett   | te semaine (dep   | J<br>Duis lundi 19 | avril) : 5 réfe | érences reçues  |                 |                     |                    |                   |             |        |           | Afficher le b  | outon dans l | a liste   |          |        |
|   |                   |                 |                   |                    |                 |                 |                 |                     |                    |                   |             |        |           | ✓ Retirer 1 ar | ticle reçu   | ✓ Affiche | commande |        |
|   |                   |                 |                   |                    |                 |                 |                 |                     |                    |                   |             |        |           | ✓ Ajouter 1 a  | rticle reçu  | ✓ Affiche | article  |        |
| ŀ | Commande          | Statut          | Distributeur      |                    | Titre           |                 | Editeur         | Stock               | Recule             | Commandé le       | Oté         | Recu   | Note      | Retirer        | Ajouter      | Afficher  | Afficher | Divers |
| Б | 32288             | reçu            | INTERFORUM        | EDITIS             | PERRY F         | RHODAN - NUMER  | POCKET          | 2                   | 23/04/2021         | 23/04/2021        | . 0         | ) 1    | Terminé   | Retirer 1      | Ajouter 1    | Article   | Commande |        |
| L | 32288             | reçu            | INTERFORUM        | EDITIS             | PERRY F         | RHODAN - NUMER  | POCKET          | 11                  | 23/04/2021         | 23/04/2021        | . 0         | ) 1    | Terminé   | Retirer 1      | Ajouter 1    | Article   | Commande |        |
| L | 32286             | clôturé         | INTERFORUM        | EDITIS             | PERRY F         | RHODAN - NUMER  | POCKET          | 7                   | 22/04/2021         | 22/04/2021        | . 0         | ) 3    | 8 Terminé |                |              | Article   | Commande |        |
| L | 32287             | clôturé         | MDS               |                    | A GAME          | OF THRONES-LE   | DARGAUE         | D 0                 | 22/04/2021         | 22/04/2021        | . 0         | 2      | ? Terminé |                |              | Article   | Commande |        |
|   | 32276             | clôturé         | SODIS             |                    | AVANT           | GARDE - LA GENI | E ATALANT       | TE 0                | 20/04/2021         | 13/03/2021        | . 1         | 1      | Terminé   |                |              | Article   | Commande |        |

### Exemple :

| 8     |               |            |                                                                                                    |             |        |         |                     | R        | éception des art | ticles, suivi des articl | es reçus,  | suiv   | i des réservatior | ns reçues      |         |        |        |         |         | æ        | -     |       | ×    |
|-------|---------------|------------|----------------------------------------------------------------------------------------------------|-------------|--------|---------|---------------------|----------|------------------|--------------------------|------------|--------|-------------------|----------------|---------|--------|--------|---------|---------|----------|-------|-------|------|
|       | 3             | Réceptio   | onner les article                                                                                               | es Lis      | tes o  | de sui  | vi Liste des o      | omma     | ndes Su          | iivi des factures d      | les cor    | nma    | andes Lis         | ste des retou  | rs      | Saisir | des re | ours    |         |          |       |       |      |
| Comr  | )<br>nande Fo | ournisseur | <b>Paramétrage</b>                                                                                              | Documenta   | tion   | Fermer  | r                   |          |                  |                          |            |        |                   |                |         |        |        |         |         |          |       |       |      |
| Af    | icher ou r    | modifier   | The second second second second second second second second second second second second second second second se | Divers      |        |         |                     |          |                  |                          |            |        |                   |                |         |        |        |         |         |          |       |       | ~    |
| Enreg | jistrer les   | articles L | iste des articles re                                                                                            | çus Liste d | les ré | servat  | ions reçues Command | des reçu | es Détail com    | mande fournisseur [      | Détail art | ide    | Détail dient D    | ossier client  |         |        |        |         |         |          |       |       |      |
|       |               |            |                                                                                                    |             |        | a a a d | - 00000             |          |                  |                          |            |        | Menton            | too privido :  | (anto)  |        |        |         |         |          |       | TTO   |      |
| E     | urnisse       |            |                                                                                                    |             | omin   | nanue   |                     |          | 19               |                          | Monta      | ent to | montal            | t en prix de v | /ente   | public | -      |         | 16.49.€ | TVA      |       | 17 40 | e    |
| Sta   | atut          |            |                                                                                                    |             |        |         | recu                | LDI      |                  |                          | Tva        |        |                   |                |         |        |        |         | 16,49€  | 5,5%     | 6     | 17,40 | €    |
| Da    | te de c       | réation e  | t d'envoi                                                                                                    |             |        |         | 23/04/2021          |          |                  |                          |            |        | Mor               | ntant d'achai  | t estim | ıé     |        |         | HT      | TVA      |       | TTC   |      |
| Mo    | de d'er       | nvoi de la | a commande                                                                                                    |             |        |         | Envoi manuel a      | u forma  | at PDF.          |                          | Monta      | ant to | otal              |                |         |        |        |         | 16,49€  | 1        |       | 17,40 | €    |
| Da    | te de re      | éception   | et de clôture                                                                                                   |             |        |         | 23/04/2021          |          |                  |                          |            |        |                   |                |         |        |        |         |         |          |       |       |      |
| Su    | rremise       | e et code  | opération                                                                                                    |             |        |         | 0%                  |          |                  |                          |            |        |                   |                |         |        |        |         |         |          |       |       |      |
| Mo    | de de t       | transport  | et règle de n                                                                                                   | otation     |        |         | Habituel            | Règle    | habituelle       |                          |            |        |                   |                |         |        |        |         |         |          |       |       |      |
| No    | mbre d        | 'articles  | commandés e                                                                                                    | t reçus     |        |         | 0                   | 2        |                  |                          |            |        |                   |                |         |        |        |         |         |          |       |       |      |
|       |               |            |                                                                                                    |             |        |         |                     |          |                  |                          |            |        |                   |                |         |        |        |         |         |          |       |       | ~    |
| Déta  | l de la cor   | mmande (   | écervations Dar                                                                                                 | amétraga    |        |         |                     |          |                  |                          |            |        |                   |                |         |        |        |         |         |          |       |       |      |
|       | N°            | Edit       | eur                                                                                                    | Marge       |        |         | Rayon               | Thè      | Parution         | Référence                | Titre      |        | Commandé le       | Recu le        | Oté     | Recu   | Stock  | Note    | 1       | Afficher | Noter | Act   | ions |
| •     | 49            | 03601 PO   | CKET                                                                                                    | 0           | %      |         | Littérature géné    | Sci      | 04/12/2014       | 9782266248549            | PE         |        | 23/04/2021        | 23/04/2021     | 0       |        | 2      | Terminé |         | Article  | Note  | er    |      |
|       | 49            | 3602 PO    | CKET                                                                                                    | 0           | % 9    |         | Littérature géné    | Sci      | 26/02/2015       | 9782266248563            | PE         |        | 23/04/2021        | 23/04/2021     | 0       |        | 11     | Terminé |         | Article  | Note  | er    |      |
|       | _             |            |                                                                                                    |             |        |         | -                   |          |                  |                          |            |        |                   |                |         |        |        |         | _       |          |       |       |      |

Le détail d'un autre article peut aussi afficher simplement en appuyant sur le bouton « Article »...

A partir de cet écran, il est possible d'afficher et modifier

- La commande affichée
- Le fournisseur

# 10 Afficher le dossier client

A partir de la liste des articles reçus réservés, il est possible d'afficher le dossier du client contenant l'article reçu en appuyant sur le bouton « Dossier » :

| 8              |                                                                                                    |                                                                                          |                                                |                                                |                          |                               |                                                   | Réception                        | les, suivi | s réserva      | ations reçue:                                     |            |                  |                                   |                                   |                    |                   | <b>B</b> -            | - 🗆                                    |                                           |                                           |                                        |        |
|----------------|----------------------------------------------------------------------------------------------------|------------------------------------------------------------------------------------------|------------------------------------------------|------------------------------------------------|--------------------------|-------------------------------|---------------------------------------------------|----------------------------------|------------|----------------|---------------------------------------------------|------------|------------------|-----------------------------------|-----------------------------------|--------------------|-------------------|-----------------------|----------------------------------------|-------------------------------------------|-------------------------------------------|----------------------------------------|--------|
| 1              | Réception des articles, suivi des articles, suivi des réservations reçues       Image: Cette des articles articles des suivi liste des commandes suivi des factures des commandes liste des retours       Saisir des retours         Réceptionner les articles       Listes de suivi       Liste des commandes       Suivi des factures des commandes       Liste des retours       Saisir des retours       Saisir des retours       Saisir des retours         Réceptionner les articles       Liste des commandes       Suivi des factures des commandes       Liste des retours       Saisir des retours       Saisir des retours         Réception des articles       Liste des commandes       Suivi des factures des commandes       Liste des retours       Saisir des retours       Saisir des retours         Réception des articles       Liste des commandes       Suivi des factures des commandes       Liste des retours       Saisir des retours       Saisir des retours         Rechercher       Image: Cette des articles       Image: Cette des articles       Image: Cette des articles       Paramétrage       Documentation       Peramétrage       Documentation       Peramétrage       Documentation       Peramétrage       Documentation       Peramétrage       Documentation       Peramétrage       Documentation       Peramétrage       Documentation       Peramétrage       Documentation       Peramétrage       Documentation       Peramétrage       Documentation <t< td=""></t<>                                                                                                    |                                                                                          |                                                |                                                |                          |                               |                                                   |                                  |            |                |                                                   |            |                  |                                   |                                   |                    |                   |                       |                                        |                                           |                                           |                                        |        |
|                | Réception des articles, suivi des réservations reçues       Image: comparison des articles, suivi des réservations reçues, suivi des réservations reçues, suivi des réservations reçues, suivi des réservations reçues, suivi des réservations reçues       Image: comparison des articles, suivi des réservations reçues, suivi des réservations reçues, suivi des reservations reçues, suivi des reservations reçues, suivi des reservations reçues, suivi des réservations reçues, suivi des réservations reçues, suivi des reservations reçues, suivi des reservations, reçues, suivi des reservations, reçues, suivi des reservations, reçues, suivi des reservations, reçues, suivi des reservations, reçues, suivi des reservations, reçues, suivi des reservations, reçues, suivi des reservations, reçues, suivi des reservations, reçues, suivi des reservations, reçues, suivi des reservations, reçues, suivi des reservations, reçu |                                                                                          |                                                |                                                |                          |                               |                                                   |                                  |            |                |                                                   |            |                  |                                   |                                   |                    |                   |                       |                                        |                                           |                                           |                                        |        |
| Autre<br>date: | es Semaine Cette Hier Aujoud'hui Rechercher Rechercher un article - dans la liste décodrer cocher des SMS - des mails - Envoyer Envoyer - Envoyer - Divers                                                                                                    |                                                                                          |                                                |                                                |                          |                               |                                                   |                                  |            |                |                                                   |            |                  |                                   |                                   |                    |                   |                       |                                        |                                           |                                           |                                        |        |
|                | s dernière semaine un article Y dans la liste décocher cocher des SMS Y des mails Y Y Y<br>Rechercher Envoyer Divers gistrer les articles luiste des articles reçue Liste des réservations reçues Détail commandes reçues Détail article Détail dient Dossier client                                                                                                    |                                                                                          |                                                |                                                |                          |                               |                                                   |                                  |            |                |                                                   |            |                  |                                   |                                   | ^                  |                   |                       |                                        |                                           |                                           |                                        |        |
| Enreg          | Rechercher     Envoyer     Divers       registrer les articles     Liste des réservations reçues     ommandes reçues     Détail commande fournisseur     Détail client                                                                                                    |                                                                                          |                                                |                                                |                          |                               |                                                   |                                  |            |                |                                                   |            |                  |                                   |                                   |                    |                   |                       |                                        |                                           |                                           |                                        |        |
| Liste          | egistrer les articles   Liste des articles reçue   Liste des réservations reçues   Détail commandes reçues   Détail commande fournisseur   Détail article   Détail dient   Dossier dient  <br>te des articles réservés cette semaine (depuis lundi 19 avril) Afficher le bouton dans la liste                                                                                                    |                                                                                          |                                                |                                                |                          |                               |                                                   |                                  |            |                |                                                   |            |                  |                                   |                                   |                    |                   |                       |                                        |                                           |                                           |                                        |        |
|                |                                                                                                    | • Et                                                                                     | endre les noe                                  | uds                                            |                          |                               |                                                   |                                  |            |                |                                                   |            |                  | Afficher                          | article                           |                    | ✓ Afficher client | Er                    | voyer Mail                             | $\checkmark$                              | Retirer 1 ar                              | ticle réserve                          | é      |
|                | rier par clier                                                                                                    | it<br>O Fe                                                                               | mer les noeu                                   | ds                                             |                          |                               |                                                   |                                  |            |                |                                                   |            |                  | ✓ Afficher                        | dossier clie                      | ent                | ✓ Imprimer ticket | ✓ Er                  | voyer SMS                              | $\checkmark$                              | Ajouter 1 a                               | rticle réserv                          | /é     |
|                |                                                                                                    |                                                                                          |                                                |                                                |                          |                               |                                                   |                                  |            |                |                                                   |            |                  |                                   |                                   |                    |                   |                       |                                        |                                           | _                                         |                                        |        |
|                | N°                                                                                                    | Dossier                                                                                  | Nom dient                                      |                                                |                          | Titre                         |                                                   |                                  | Stock      | Reçu           | Reçu le                                           | Qté        | T Reçu           | Retirer                           | Ajouter                           | SMS                | Date SMS          | Envoyer               | Imprimer                               | Afficher                                  | Afficher                                  | Afficher                               | Divers |
| ► [            | 959                                                                                                    | 994 2783                                                                                 | 5 VASSEUR                                      | Xavier - 62136                                 | 5 VIEI 💐                 | AVA                           | NT GARDE - LA (                                   | GENESE D                         | (          | 1              | 20/04/2021                                        | 2          | 2                | Retirer 1                         | Ajouter 1                         | 0                  |                   | SMS                   | Ticket                                 | Article                                   | Dossier                                   | Client                                 |        |
|                | 959                                                                                                    | 075 2784                                                                                 | 7 LIVRALOG                                     | - 62300 ELEU                                   | J DIT 🦉                  | A GA                          | ME OF THRONE                                      | S-LE TRO                         | 0          | 1              | 22/04/2021                                        | 1          | 1                | Retirer 1                         | Ajouter 1                         | 0                  |                   | SMS                   | Ticket                                 | Article                                   | Dossier                                   | Client                                 |        |
|                | 959                                                                                                    | 43 2783                                                                                  | 9 LIVRALOG                                     | - 62300 ELEU                                   | J DIT                    | A GA                          | ME OF THRONE                                      | S-LE TRO                         | 0          | 1              | 22/04/2021                                        | 1          | 1                |                                   |                                   | 0                  |                   |                       | Ticket                                 | Article                                   | Dossier                                   | Client                                 |        |
|                | N°<br>959<br>959                                                                                                    | Dossier           094         2783           075         2784           043         2783 | Nom dient<br>VASSEUR<br>ILIVRALOG<br>ILIVRALOG | Xavier - 62136<br>- 62300 ELEU<br>- 62300 ELEU | 5 VIEI<br>J DIT<br>J DIT | Titre<br>AVAI<br>A GA<br>A GA | NT GARDE - LA (<br>IME OF THRONE<br>IME OF THRONE | GENESE D<br>S-LE TRO<br>S-LE TRO | Stock<br>( | Reçu<br>1<br>1 | Reçu le<br>20/04/2021<br>22/04/2021<br>22/04/2021 | Qté 2<br>1 | T Reçu<br>2<br>1 | Retirer<br>Retirer 1<br>Retirer 1 | Ajouter<br>Ajouter 1<br>Ajouter 1 | SMS<br>0<br>0<br>0 | Date SMS          | Envoyer<br>SMS<br>SMS | Imprimer<br>Ticket<br>Ticket<br>Ticket | Afficher<br>Article<br>Article<br>Article | Afficher<br>Dossier<br>Dossier<br>Dossier | Afficher<br>Client<br>Client<br>Client | Divers |

#### Exemple :

|      |         |                                                                                                    |         |                               |                        |              | Réc          | eption des articles, suivi d | les article | es reçus, suivi des réser | vations reçues |                      |          |       |      |           | 63        |          |    |          |   |
|------|---------|----------------------------------------------------------------------------------------------------|---------|-------------------------------|------------------------|--------------|--------------|------------------------------|-------------|---------------------------|----------------|----------------------|----------|-------|------|-----------|-----------|----------|----|----------|---|
|      | \$      | Ré                                                                                                    | ceptio  | onner les articles            | listes de suivi        | Liste des co | mmandes      | Suivi des factures           | des co      | ommandes Lis              | te des retours | Saisir de            | s retou  | irs   |      |           |           |          |    |          | ] |
|      | 2       |                                                                                                    |         |                               |                        |              |              |                              |             |                           |                |                      |          |       |      |           |           |          |    |          |   |
| Par  | amétra  | ige Do                                                                                                    | cumen   | tation Fermer                 |                        |              |              |                              |             |                           |                |                      |          |       |      |           |           |          |    |          | 1 |
|      | Ý       | Di                                                                                                    | vere    |                               |                        |              |              |                              |             |                           |                |                      |          |       |      |           |           |          |    | ~        |   |
| Enro | egistre | r les artic                                                                                                    | des L   | iste des articles reçus Liste | e des réservations reç | ues Command  | es reçues Dé | tail commande fournisseur    | Détail a    | article Détail client D   | ossier dient   |                      |          |       |      |           |           |          |    |          | 1 |
|      |         |                                                                                                    |         |                               |                        |              |              |                              |             |                           |                |                      |          |       |      |           |           |          |    |          | J |
|      |         |                                                                                                    |         |                               |                        |              |              | Comm                         | ande        | n° 2/84/                  |                |                      |          |       |      |           |           |          |    |          |   |
|      |         |                                                                                                    |         |                               | Prix total             |              |              |                              |             |                           |                |                      | С        | lient |      |           |           |          |    |          |   |
|      |         |                                                                                                    |         |                               | НТ                     | TVA          | TVA          | TTC                          |             | Nom                       |                | LIVRALOG             |          |       |      |           |           |          |    |          |   |
| М    | ontan   | t total                                                                                                    |         |                               | 99,15                  | E            |              | 104,60                       | €           | Adresse                   |                | 62300 ELEU<br>FRANCE | ) DIT LE | AUWET | TE   |           |           |          |    |          |   |
| T    | va      | Receptionner les articles       Listes de suivi       Listes         Itrage       Documentation       Fermer       Documentation         Divers       Uiste des réservations reçues       C         Itrage       Liste des articles reçus       Liste des réservations reçues       C         Itrage       Prix total       HT       1         ant total       99,15 €       99,15 €       1         ant restant à encaisser       37,63 €       1       1         95975       A GAME OF THRONES-LE TRONE DE - A GAME O       1       1         95976       PERRY RHODAN - NUMERO 320 LA SEP TIEME CL       1         95977       PERRY RHODAN - NUMERO 318 LES CHASSEURS       1         95970       PERRY RHODAN - NUMERO 318 LES CHASSEURS       1         95970       PERRY RHODAN - NUMERO 318 LES CHASSEURS       1         95970       PERRY RHODAN - NUMERO 318 LES CHASSEURS       1                            |         |                               |                        |              | 5,45€        | 104,6                        | 0€          | Tél.                      |                | 0674497475           | 5        |       |      |           |           |          |    |          |   |
| M    | lontan  | Réceptionner les articles       Listes de suivi       Listes         age       Documentation       Fermer         Divers       Uiste des articles reçus       Liste des réservations reçues         re les articles       Liste des articles reçus       Liste des réservations reçues         Prix total       HT       99,15 €         nt total       99,15 €       99,15 €         nt restant à encaisser       37,63 €         99975       €       A GAME OF THRONES-LE TRONE DE - A GAME OF         99976       €       PERRY RHODAN - NUMERO 318 LES CHASSEURE         99970       €       PERRY RHODAN - NUMERO 318 LES CHASSEURE         99974       €       PERRY RHODAN - NUMERO 318 LES CHASSEURE         99974       €       PERRY RHODAN - NUMERO 318 LES CHASSEURE         99974       €       PERRY RHODAN - NUMERO 318 LES CHASSEURE         99974       €       PERRY RHODAN - NUMERO 318 LES CHASSEURE |         |                               |                        |              |              | 39,70                        | €           | Fax                       |                |                      |          |       |      |           |           |          |    |          |   |
|      |         | Réceptionner les articles       Listes de suivi       Liste         ge       Documentation       Fermer         Divers       Liste des réservations reçues         r les articles       Liste des articles reçus       Liste des réservations reçues         Prix total         Prix total         199,15 €         199,15 €         199,15 €         199,15 €         199,15 €         199,15 €         199,15 €         199,15 €         199,15 €         199,15 €         199,15 €         199,15 €         199,15 €         199,15 €         199,15 €         199,15 €         199,15 €         199,15 €         199,15 €         199,15 €         199,15 €         199,15 €         199,15 €         199,15 €         199,15 €         199,15 €         199,15 €                                                                                                    |         |                               |                        |              |              |                              |             | N° de client              |                | 1008928              |          |       |      |           |           |          |    |          |   |
|      |         |                                                                                                    |         |                               |                        |              |              |                              |             |                           |                |                      |          |       |      |           |           |          |    |          |   |
|      |         |                                                                                                    |         |                               |                        |              |              |                              |             |                           |                |                      |          |       |      |           |           |          |    |          |   |
|      |         |                                                                                                    |         |                               |                        |              |              |                              |             |                           |                |                      |          |       |      |           |           |          |    |          |   |
|      |         |                                                                                                    |         |                               |                        |              |              |                              |             |                           |                |                      |          |       |      |           |           |          |    |          |   |
|      |         |                                                                                                    |         |                               |                        |              |              |                              |             |                           |                |                      |          |       |      |           |           |          |    | ~        |   |
|      | N°      |                                                                                                    |         | Titre                         |                        |              | Editeur      |                              | Auteur      | -                         | Commandé le    | Reçu le 🛛 🔻          | Stock    | Qté   | Reçu | Total TTC | Date livr | raison 1 | N۹ | Afficher |   |
| P    | ÷       | 95975                                                                                                    | •       | A GAME OF THRONES-L           | E TRONE DE - A GA      | ME OF THR    | DARGAUD      |                              | ABRA        | HAM/R.R. MARTIN           | 02/11/2019     | 22/04/2021           | 0        | 1     | 1    | 14,00 €   |           |          | 0  | Article  |   |
|      |         | 95976                                                                                                    | •       | PERRY RHODAN - NUME           | RO 320 LA SEPTIE       | ME CLEF - V  | POCKET       |                              | SCHE        | ER/DARLTON                | 12/04/2020     | 25/04/2020           | 11       | 1     | 1    | 21,90 €   |           |          | 0  | Article  | ł |
|      |         | 95972                                                                                                    | y       | PERRY RHODAN - NUME           | RO 318 LES CHASS       | EURS D'ENE   | POCKET       |                              | SCHE        | ER/DARLTON                | 27/10/2019     | 02/11/2019           | 2        | 2     | 2    | 8,60 €    |           |          | 0  | Article  | - |
|      |         | 95970                                                                                                    | y       | PERRY RHODAN - NUME           | RO 318 LES CHASS       | EURS D'ENE   | POCKET       |                              | SCHE        | ER/DARLTON                | 27/10/2019     | 27/10/2019           | 2        | 2     | 2    | 17,00€    |           |          | 0  | Article  | - |
|      |         | 95974                                                                                                    |         | PERRY RHODAN - NUME           | RO 318 LES CHASS       | EURS D'ENE   | POCKET       |                              | SCHE        | ER/DARLTON                | 31/10/2019     |                      | 2        | 1     | 1    | 17,20€    |           |          | 0  | Article  | - |
|      |         | 95981                                                                                                    | •       | LE TRONE DE FER - T13         | 3 - LE BUCHER D'UN     | ROI          | J'AI LU      |                              | MART        | IN GEORGE R.R.            | 14/11/2020     |                      | 5        | 2     | 2    | 17,20€    |           |          | 0  | Article  | ł |
|      |         | 95963                                                                                                    | <u></u> | AVANT GARDE - LA GEN          | NESE DE LA FLOTTI      | PERDUE       | ATALANTE     |                              | CAMP        | BELL JACK                 | 27/09/2019     |                      | 0        | 1     | 1    | 8,70 €    |           |          | 0  | Article  | l |

Le détail d'un autre article peut aussi afficher simplement en appuyant sur le bouton « Article »...

# 11 Afficher le client

A partir de la liste des articles reçus réservés, il est possible d'afficher le dossier du client contenant l'article reçu en appuyant sur le bouton « Client » :

| Réception des articles, suivi des articles, suivi des articles reçus, suivi des articles reçus, suivi des articles reçus, suivi des articles reçus.       Saisir des retours       Saisir des retours         Réceptionner les articles       Liste des commandes       Suivi des factures des commandes       Liste des retours       Saisir des retours       Saisir des retours         Image: Semaine Cette       Her Aujoudhul       Image: Semaine Cette       Her Aujoudhul       Image: Semaine Cette       Tout       Tout       Tout       Image: Semaine Cette       Image: Semaine Cette <td< th=""></td<>                                                                                                    |                                                                                                    |                                               |  |  |  |  |  |  |  |  |  |  |  |  |
|----------------------------------------------------------------------------------------------------|----------------------------------------------------------------------------------------------------|-----------------------------------------------|--|--|--|--|--|--|--|--|--|--|--|--|
| Réception des articles, suivi des articles, suivi des réservations reçues     Réceptionner les articles   Liste des commandes     Suivi des articles, suivi des articles, suivi des refuers     Réceptionner les articles     Liste des univi Liste des commandes     Suivi des factures des commandes        Liste des refours     Saisir des retours        Rechercher   Inter par client                                                                 Réceptionner les articles                                                                                                    |                                                                                                    |                                               |  |  |  |  |  |  |  |  |  |  |  |  |
| Réceptionner les articles       Liste des commandes       Suivi des articles reçus, suivi des réservations reçues       Image: Commandes commandes       Liste des articles       Saisir des retours       Saisir des retours         Image: Commandes       Liste des commandes       Suivi des factures des commandes       Liste des retours       Saisir des retours       Saisir des retours         Image: Commandes       Liste des commandes       Suivi des factures des commandes       Liste des retours       Saisir des retours         Image: Commandes       Commandes                                                                                                    |                                                                                                    |                                               |  |  |  |  |  |  |  |  |  |  |  |  |
| Image: Image: |                                                                                                    |                                               |  |  |  |  |  |  |  |  |  |  |  |  |
| Image: Semaine Cette Hier Aujoud'hui Rechercher Rechercher un article 2 dans la liste       Image: SMS 2 des mails 2 des des mails 2 des des mails 2 des des réservations reçues Cocher des SMS 2 des mails 2 des des mails 2 des des réservations reçues Cocher des SMS 2 des mails 2 des des mails 2 des des articles réservations reçues Commandes reçues Détail commande fournisseur Détail article 2 des des des des des des des des des des                                                                                                    |                                                                                                    |                                               |  |  |  |  |  |  |  |  |  |  |  |  |
| Rechercher     Envoyer     Divers       egistrer les articles reçus     Liste des réservations reçues     Détail commande fournisseur     Détail article     Détail client     Dossier client                                                                                                    |                                                                                                    |                                               |  |  |  |  |  |  |  |  |  |  |  |  |
| Rechercher     Envoyer     Divers       egistrer les articles reçus     Liste des articles reçus     Liste des réservations reçues     Détail commande fournisseur     Détail article     Détail cient       ate des articles réservés cette semaine (depuis lundi 19 avril)     Envoyer     Détail commande fournisseur     Détail article     Détail cient     Dossier client                                                                                                    |                                                                                                    |                                               |  |  |  |  |  |  |  |  |  |  |  |  |
| Etendre les noeuds                                                                                                    | Afficher article Afficher client Envoyer Mail                                                                                                   | Retirer 1 article réservé                     |  |  |  |  |  |  |  |  |  |  |  |  |
| Trier par client     Fermer les noeuds                                                                                                    | 🗸 Afficher dossier client 🛛 🗸 Imprimer ticket 📝 Envoyer SMS                                                                                     | <ul> <li>Ajouter 1 article réservé</li> </ul> |  |  |  |  |  |  |  |  |  |  |  |  |
|                                                                                                    |                                                                                                    |                                               |  |  |  |  |  |  |  |  |  |  |  |  |
| N° Dossier Nom dient Titre                                                                                                    | Stock Reçu Reçu le Qté T Reçu Retirer Ajouter SMS Date SMS Envoyer Imprimer Afficher                                                            | Afficher Afficher Divers                      |  |  |  |  |  |  |  |  |  |  |  |  |
| ▶ 🗌 95994 27835 VASSEUR Xavier - 62136 VIEI 🚱 AVANT GARDE - LA GEN                                                                                                    | ESE D 0 1 20/04/2021 2 2 Retirer 1 Ajouter 1 0 SMS Ticket Artic                                                                                 | le Dossier Client                             |  |  |  |  |  |  |  |  |  |  |  |  |
| 95975 27847 LIVRALOG - 62300 ELEU DIT S A GAME OF THRONES-L                                                                                                    | TRO         0         1         22/04/2021         1         A Retirer 1         Ajouter 1         0         SMS         Ticket         Article | le Dossier Client                             |  |  |  |  |  |  |  |  |  |  |  |  |
| 95943 27839 LIVRALOG - 62300 ELEU DIT A GAME OF THRONES-L                                                                                                    | TRO 0 1 22/04/2021 1 1 0 0 Ticket Artic                                                                                                    | le Dossier Client                             |  |  |  |  |  |  |  |  |  |  |  |  |

### Exemple :

| 8                                                                      |                                     | Réception des articles,    | , suivi des articles reçus, s | suivi des réservations reçues          |                                              | <b>a</b> –                     | o x      |
|------------------------------------------------------------------------|-------------------------------------|----------------------------|-------------------------------|----------------------------------------|----------------------------------------------|--------------------------------|----------|
| Afficher ou modifier<br>la fiche client                                | Listes de suivi Liste des           | commandes Suivi            | i des factures des cor        | mmandes Liste des ret                  | tours Saisir des retours                     |                                |          |
| Gérer Divers<br>Enregistrer les articles Liste des articles recus      | Liste des réservations reçues Comma | andes recues Détail commar | nde fournisseur Détail ar     | ticle Détail dient Dossier dient       |                                              |                                | 1        |
|                                                                        |                                     |                            | LIVRALOG                      |                                        |                                              |                                |          |
|                                                                        |                                     |                            |                               |                                        |                                              |                                |          |
| Nom prénom                                                             |                                     |                            | Client                        | ASSEUR Laurent                         |                                              |                                |          |
| Intitulé professionel                                                  |                                     |                            |                               | VRALOG                                 |                                              |                                |          |
| Adresse                                                                |                                     |                            | 62<br>FF                      | 2300 ELEU DIT LEAUWETTE<br>RANCE       |                                              |                                |          |
| Tél.                                                                   |                                     |                            | 06                            | 674497475                              |                                              |                                |          |
| Email                                                                  |                                     |                            | <u>co</u>                     | ontact@livralog.com                    |                                              |                                |          |
| Site                                                                   |                                     |                            | Co                            | onsulter le site du client             |                                              |                                |          |
| N° de client                                                           |                                     |                            | 10                            | 008928                                 |                                              |                                |          |
| N° de carte fidélité                                                   |                                     |                            | 10                            | 010100100028                           |                                              |                                |          |
| Afficher l'IBAN de la librairie sur la fa                              | acture                              |                            | 0                             | Dui                                    |                                              |                                |          |
| Appliquer le tarif école                                               |                                     |                            | N                             | on                                     |                                              |                                |          |
| Statut pour accorder une remise<br>Loi Lang                            |                                     |                            | St                            | atut collectivité (9% maximum          | Loi Lang)                                    |                                |          |
| Gencod                                                                 |                                     |                            | 12                            | 234569999999                           |                                              |                                |          |
|                                                                        |                                     |                            |                               |                                        |                                              |                                |          |
|                                                                        |                                     | -                          | Déclaration à la SOF          | FIA                                    |                                              |                                |          |
| Loi relative à la rémunération au titre<br>A vérifier par la librairie | e du prêt                           |                            |                               |                                        |                                              |                                | <u> </u> |
| Nombre de tickets à déclarer à la S                                    | OFIA                                |                            |                               |                                        | 0                                            |                                |          |
| Guide pratique de la librairie pour la                                 | déclaration                         |                            |                               |                                        |                                              |                                |          |
| Gencod de la collectivité pour la déc                                  | laration à la SOFIA                 |                            |                               |                                        | 1234                                         | 569999999                      |          |
|                                                                        |                                     |                            | Acomptes                      |                                        |                                              |                                |          |
| Référence                                                              | Date de<br>paiement                 | Montant<br>versé           | Montant<br>restant            | Statut                                 | Lien N°<br>commande                          | Dernière date<br>d'utilisation |          |
| 8888840000778                                                          | 03/11/2019                          | 15,00€                     | 15,00 €                       | Versement                              |                                              |                                |          |
| 8888840000785                                                          | 03/11/2019                          | 10,00€                     | 10,00€                        | Versement                              | 27846                                        |                                |          |
|                                                                        |                                     | Co                         | mmandes Devis I               | Drâte                                  |                                              |                                |          |
| N° Type                                                                | Date de                             | Date de                    | Date de                       |                                        | Note                                         |                                |          |
| 27820 commonda on cours                                                | creation                            | 21/07/2010                 | cioture                       |                                        |                                              |                                |          |
| 27639 commande en cours                                                | 21/07/2019                          | 21/10//2019                |                               | Code senice XXXXX M <sup>e</sup> on as | agement XXXX XXXXXXX XXXX                    |                                |          |
| 27846 commande en cours                                                | 23/00/2010                          | 20/00/2019                 |                               | Code service AAAA N eliga              | agement AAAA AAAAAAAAAAAAAAAAAAAAAAAAAAAAAAA |                                |          |
| 27847 commande en cours                                                | 27/09/2019                          | 14/11/2020                 |                               | Code service XXXXX Nº enga             | anement XXXX XXXXXXX XXXX                    |                                |          |
| 27854 commande en cours                                                | 14/11/2020                          | 09/03/2021                 |                               | Sous service rooter in elige           |                                              |                                |          |
| 27855 commande en cours                                                | 07/02/2021                          | 09/03/2021                 |                               |                                        |                                              |                                | ~        |
|                                                                        |                                     |                            |                               |                                        |                                              |                                | V1.0.6.0 |

# 12 Avertir le client par SMS ou mail

LIVRASOFT 5

La gestion des mails et des SMS fait l'objet d'une documentation séparée plus détaillée. Voir la documentation sur le suivi des réservations reçues <u>ici</u>.

A partir de la liste des articles reçus réservés, il est possible d'afficher d'envoyer un message au client par mail ou par SMS ou grouper l'envoi de messages à plusieurs clients

| 8                                                                                                    | Réception des articles, suivi des articles, suivi des a |                      |                                      |                             |                                    |  |  |  |  |  |  |  |  |  |
|----------------------------------------------------------------------------------------------------|----------------------------------------------------------------------------------------------------|----------------------|--------------------------------------|-----------------------------|------------------------------------|--|--|--|--|--|--|--|--|--|
| Réception des articles, suivi des articles, suivi des réservations reçues     Réceptionner les articles   Liste des commandes   Suivi des factures des commandes   Liste des retours   Réceptionner les articles   Liste des commandes   Suivi des factures des commandes Liste des retours   Saisir des retours     Réceptionner les articles   Liste des commandes      Image: Cette   Hier   Aujoud/hui   Rechercher   Rechercher                                                                                                    |                                                                                                    |                      |                                      |                             |                                    |  |  |  |  |  |  |  |  |  |
| Réceptionner les articles       Listes de suivi       Liste des commandes       Suivi des factures des commandes       Liste des retours       Salsir des retours         Image: Semaine Cette       Hier Aujoudhui       Image: Semaine Cette       Hier Aujoudhui       Image: Semaine Cette       Hier Aujoudhui       Image: Semaine Cette       Hier Aujoudhui       Image: Semaine Cette       Hier Aujoudhui       Image: Semaine Cette       Hier Aujoudhui       Image: Semaine Cette       Hier Aujoudhui       Image: Semaine Cette       Hier Aujoudhui       Image: Semaine Cette       Hier Aujoudhui       Image: Semaine Cette       Hier Aujoudhui       Image: Semaine Cette       Hier Aujoudhui       Image: Semaine Cette       Hier Aujoudhui       Image: Semaine Cette       Image: Semaine Cette       Image: Sem |                                                                                                    |                      |                                      |                             |                                    |  |  |  |  |  |  |  |  |  |
| Arres Semaine Cette Hier Aujoud'hui Rechercher Rechercher Tout Tout Envoyer Envoyer envoyer envoyer un article v dans la liste décodrer cocher des SMS v des mails v v Paramétrage Rechercher Rechercher Envoyer Envoyer Divers                                                                                                    |                                                                                                    |                      |                                      |                             |                                    |  |  |  |  |  |  |  |  |  |
| Rechercher Envoyer Divers                                                                                                    |                                                                                                    |                      |                                      |                             |                                    |  |  |  |  |  |  |  |  |  |
| Rechercher     Envoyer     Divers       registrer les articles     Liste des articles reçus     Liste des réservations reçues     Détail commande fournisseur     Détail article     Détail client                                                                                                    |                                                                                                    |                      |                                      |                             |                                    |  |  |  |  |  |  |  |  |  |
| egistrer les articles réservations reçues Liste des réservations reçues commandes reçues Détail commande fournisseur Détail article Détail dient Dossier client ste des articles réservés cette semaine (depuis lundi 19 avril)                                                                                                    |                                                                                                    |                      |                                      |                             |                                    |  |  |  |  |  |  |  |  |  |
| Etendre les noeu                                                                                                    | ds                                                                                                    |                      | <ul> <li>Afficher article</li> </ul> | 🗸 Afficher client 🛛 🗸 Envo  | yer Mail Retirer 1 article réservé |  |  |  |  |  |  |  |  |  |
| Trier par client                                                                                                    | c                                                                                                    |                      | ✓ Afficher dossier c                 | lient Imprimer ticket VEnvo | ver SMS Aiouter 1 article réservé  |  |  |  |  |  |  |  |  |  |
| O Termer ics nocad                                                                                                    | 5                                                                                                    |                      |                                      |                             |                                    |  |  |  |  |  |  |  |  |  |
| N° Dossier Nom dient                                                                                                    | Titre                                                                                                    | Stock Reçu Reçu le   | Qté T Reçi SMS Date SMS              | S Envoyer Mail Date mail    | Envoyer Afficher Afficher Divers   |  |  |  |  |  |  |  |  |  |
| ▶                                                                                                    | avier - 62136 🚳 🛛 AVANT GARDE -                                                                                                    | LA GEN 0 1 20/04/20  | 21 2 2 0                             | SMS 0                       | Mail Article Dossier Client        |  |  |  |  |  |  |  |  |  |
| 95975 27847 LIVRALOG -                                                                                                    | 62300 ELEU 🚳 🛛 A GAME OF THR                                                                                                    | DNES-LE 0 1 22/04/20 | 21 1 1 0                             | SMS 0                       | Mail Article Dossier Client        |  |  |  |  |  |  |  |  |  |
| 05042 27920 LTVPALOC                                                                                                    |                                                                                                    |                      | 21 1 0                               | 0                           | Article Dessier Client             |  |  |  |  |  |  |  |  |  |

Il est possible d'afficher ou non le groupe de colonnes

- Pour les mails
- Pour les SMS

Si les SMS ne sont pas utilisés, le groupe de colonne peut ne pas être affiché...

## 12.1 Le paramétrage

Voir documentation spécifique ici pour le paramétrage.

**Pour pouvoir envoyer un sms**, il faut souscrire un abonnement sur le site https://www.123-sms.net/.

**Pour pouvoir envoyer un mail**, il faut paramétrer la boite mail dans le logiciel. Les informations à saisir et à demander auprès du fournisseur d'accès si les informations ne sont pas connues sont :

- Le nom du serveur sortant (SMTP)
  - Exemple : smtp.free.fr, smtp.orange.fr, smtp.gmail.com, smtp.bouygtel.fr...
- Le port SMTP
- Le nom d'utilisateur
- Le mot de passe

Le paramétrage est à faire la première fois.

### 12.2 Condition pour pouvoir envoyer un message

L'envoi d'un SMS à un client est possible si un article a été reçu et si le client a un numéro de téléphone commençant par 06 ou 07 dans « Téléphone 1 ou 2 » de sa fiche. Si deux téléphones en 06 ou 07 sont enregistrés, seul le téléphone 1 sera pris en compte.

L'envoi d'un mail à un client est possible si un article a été reçu et si le client a un mail.

Attention le logiciel comptabilise les envois. Mais faire un envoi ne veut pas dire que le client recevra bien le message.

## 12.3 Envoyer un message sur un article

Les informations affichées dans la liste des articles sont pour les sms et les mails :

- Le nombre d'envoi de message
- La date du dernier envoi
- Le bouton (SMS ou Mail) pour envoyer un sms ou un mail. Le bouton est proposé seulement si c'est possible.

### Exemple

Après avoir sélectionné le bouton « SMS » sur un article, mise à jour de la date du SMS, le nombre de SMS envoyé (1 la première fois) et pour les envois par HTTP/HTTPS (à paramétrer) le statut de l'envoi est indiqué avec une image (le survol de l'image affiche le résultat exacte) :

| 8                                                                                                    | Réception des articles, suivi des articles, suivi des articles reçus, suivi des réservations reçues         Réceptionner les articles       Listes de suivi       Liste des commandes       Suivi des factures des commandes       Liste des retours       Saisir des retours         Semaine       Cette       Hier       Aujoudhui       Imaile       Imaile <td< th=""></td<> |                        |              |                |                |                  |              |  |  |  |  |  |  |  |  |
|----------------------------------------------------------------------------------------------------|----------------------------------------------------------------------------------------------------|------------------------|--------------|----------------|----------------|------------------|--------------|--|--|--|--|--|--|--|--|
| Réception des articles, suivi des articles, suivi des réservations reçues         Réceptionner les articles       Listes de suivi       Liste des commandes       Sulvi des factures des commandes       Liste des retours       Salsir des retours         Image: Semaine       Cette       Hier       Aujoudhui       Image: Rechercher       Image: Cette       Image: Rechercher       Image: Cette       Image: Cette                                                                                                    |                                                                                                    |                        |              |                |                |                  |              |  |  |  |  |  |  |  |  |
|                                                                                                    |                                                                                                    | i 😥 🎣                  | 1            |                |                |                  |              |  |  |  |  |  |  |  |  |
| Autres Semaine Cette Hier Aujoud'hui Recher<br>dates dernière semaine un artic                                                                                                    | res Semaine Cette Hier Aujoud'hui Rechercher Rechercher un article dans la liste Rechercher en décocher cocher des SMS des mails Rechercher en décocher cocher des SMS des mails Documentation Fermer Divers                                                                                                    |                        |              |                |                |                  |              |  |  |  |  |  |  |  |  |
| Rechercher   Rechercher                                                                                                    |                                                                                                    |                        |              |                |                |                  |              |  |  |  |  |  |  |  |  |
| egistrer les articles Liste des articles reçues Liste des réservations reçues Commandes reçues Détail commande fournisseur Détail article Détail client Dossier client                                                                                                    |                                                                                                    |                        |              |                |                |                  |              |  |  |  |  |  |  |  |  |
| egistrer les articles   Liste des articles reçues   uste des articles reçues   uste des articles reçues   Détail commande fournisseur   Détail article   Détail client   Dossier client   Dessier client   Dessier |                                                                                                    |                        |              |                |                |                  |              |  |  |  |  |  |  |  |  |
| Etendre les noeuds                                                                                                    |                                                                                                    |                        |              | ✓ Afficher     | article        | Afficher client  | $\checkmark$ |  |  |  |  |  |  |  |  |
| Trier par client Fermer les noeuds                                                                                                    |                                                                                                    |                        |              | ✓ Afficher     | dossier client | Imprimer ticket  | $\checkmark$ |  |  |  |  |  |  |  |  |
|                                                                                                    |                                                                                                    |                        |              |                |                |                  |              |  |  |  |  |  |  |  |  |
| N° Dossier Nom dient                                                                                                    | Titre                                                                                                    | Stock                  | Reçu Reçu le | Qté T Reçu SMS | Date SMS En    | ivoyer Mail Date | mail         |  |  |  |  |  |  |  |  |
| ▶ 🗌 95994 27835 VASSEUR Xavier - 6                                                                                                    | 62136 VIEILLE 🕄 🛛 AVANT GAR                                                                                                    | RDE - LA GENESE DE L 0 | 1 20/04/2021 | 2 2 0          |                | SMS 0            |              |  |  |  |  |  |  |  |  |
| 95975 27847 LIVRALOG - 62300                                                                                                    | ) ELEU DIT LE<br>A GAME OF                                                                                                    | THRONES-LE TRONE 0     | 1 22/04/2021 | 1 1 1 🧉        | 23/04/2021     | SMS 0            |              |  |  |  |  |  |  |  |  |
| 95943 27839 LIVRALOG - 62300                                                                                                    | ) ELEU DIT LE 🚦 🔹 A GAME OF                                                                                                    | THRONES-LE TRONE 0     | 1 22/04/2021 | 1 1 0          |                | 0                |              |  |  |  |  |  |  |  |  |
|                                                                                                    |                                                                                                    |                        |              |                |                |                  |              |  |  |  |  |  |  |  |  |

### Signification de l'image affichée suite à l'envoi d'un SMS

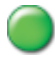

### Transmission OK

Le SMS a bien été envoyé.

### Passe invalide

Le SMS n'a pas été envoyé car le mot de passe transmis à <u>www.123-sms.net/</u> n'est pas valide. Contacter le fournisseur.

### A créditer

Il n'y a plus de crédits sur le compte <u>www.123-sms.net/</u> pour envoyer des SMS. Il faut recréditer le compte.

### Erreur

Survoler l'image avec la souris pour avoir le détail de l'erreur et contacter le fournisseur

## 12.4 Envoyer plusieurs messages en une fois

Plutôt que d'envoyer un par un le sms ou le mail, il est possible de regrouper les envois :

|          | 5                                                                                                    |                                                                                                    |                          |              |                            |                             |                  |                |                      | Récepti                | ion des ar | ticles, suiv | ⁄i des arti | des reçus, suiv | i des réser | vations r | eçues |        |                |          |          |           |                                  |
|----------|----------------------------------------------------------------------------------------------------|----------------------------------------------------------------------------------------------------|--------------------------|--------------|----------------------------|-----------------------------|------------------|----------------|----------------------|------------------------|------------|--------------|-------------|-----------------|-------------|-----------|-------|--------|----------------|----------|----------|-----------|----------------------------------|
| Г        | 8                                                                                                    | Récep                                                                                                    | tionner les              | articles     | Listes de                  | e suivi l                   | iste des         | comma          | ndes                 | Suivi des fa           | actures    | des con      | mande       | s Liste         | des reto    | urs       | Sais  | sir de | es retours     |          |          |           |                                  |
|          |                                                                                                    |                                                                                                    |                          |              |                            |                             |                  |                |                      | $\langle \rangle$      | 2          | 0            |             |                 |             |           |       |        |                |          |          |           |                                  |
| Au<br>da | tres S<br>ites d                                                                                                    | emaine Ce<br>lernière sem                                                                                                    | tte Hier<br>aine         | Aujoud'hui   | Rechercher<br>un article ~ | Rechercher<br>dans la liste | Tout<br>décocher | Tout<br>cocher | Envoyer<br>des SMS ~ | Envoyer<br>des mails ~ | Parame     | étrage C     | ocument     | ation Fermer    |             |           |       |        |                |          |          |           |                                  |
|          |                                                                                                    | emane Cette Hier Augoudhui Rechercher Rechercher un article vans la liste des réservations reçues Commandes reçue Commandes reçue Commandes re |                          |              |                            |                             |                  |                |                      |                        |            |              |             |                 |             |           |       |        |                |          |          |           |                                  |
| Enr      | registrer les articles Liste des articles reçus Liste des réservations reçues Commandes reçu Commandes reçuitations reçues Commandes reçuitations reçues commandes reçuitations reçues commandes reçuitations reçues commandes reçuitations reçues commandes reçuitations reçues commandes reçuitations reçues commandes reçuitations reçues commandes reçuitations reçues commandes reçuitations reçues com |                                                                                                    |                          |              |                            |                             |                  |                |                      |                        |            |              |             |                 |             |           |       |        |                |          |          |           |                                  |
| Li       | rregistrer les articles   Liste des articles reçue   Liste des reservations reçues   Commandes reçu<br>Liste des articles réservés cette semaine (depuis lundi 19 avri) Envoyer des SMS aux clients pour les articles cochés le bouton dans la liste                                                                                                    |                                                                                                    |                          |              |                            |                             |                  |                |                      |                        |            |              |             |                 |             |           |       |        |                |          |          |           |                                  |
| ١.,      |                                                                                                    |                                                                                                    | <ul> <li>Eter</li> </ul> | dre les noe  | uds                        |                             |                  |                |                      |                        |            |              |             |                 |             |           | Affi  | cher   | article        | ✓ Affich | ner clie | ent       | <ul> <li>Envoyer Mail</li> </ul> |
| 1-       | Trier                                                                                                    | par client                                                                                                    | O Ferm                   | ner les noeu | ds                         |                             |                  |                |                      |                        |            |              |             |                 |             | G         | Affi  | cher   | dossier client | Impri    | mer ti   | icket     | Envoyer SMS                      |
|          |                                                                                                    |                                                                                                    |                          |              |                            |                             |                  |                |                      |                        |            | -            |             |                 |             |           |       |        |                |          |          |           |                                  |
|          |                                                                                                    | N°                                                                                                    | Dossier                  | Nom client   |                            |                             |                  | Titre          |                      |                        |            | Stock        | Reçu        | Reçu le         | Qté         | T Reçu    | I SMS |        | Date SMS       | Envoyer  | Mail     | Date mail | Envoyer                          |
| Þ.       |                                                                                                    | 95994                                                                                                    | 27835                    | VASSEUR      | Xavier - 6213              | 6 VIEILLE C.                | も                | AVANT          | GARDE - I            | LA GENESE D            | DE LA      | 0            | 1           | 20/04/2021      | 2           | 2 2       | 2 0   |        |                | SMS      | 0        |           | Mail                             |
|          |                                                                                                    | 95975                                                                                                    | 27847                    | LIVRALOG     | - 62300 ELE                | U DIT LEAU.                 | も                | A GAM          | E OF THRO            | NES-LE TRO             | NE DE      | 0            | 1           | 22/04/2021      | :           | 1 1       | 1     | ۲      | 23/04/2021     | SMS      | 0        |           | Mail                             |
|          |                                                                                                    | 95943                                                                                                    | 27839                    | LIVRALOG     | - 62300 ELE                | U DIT LEAU.                 | 🐰                | A GAM          | E OF THRO            | NES-LE TRO             | NE FE      | 0            | 1           | 22/04/2021      | 1           | 1 1       | 0     |        |                |          | 0        |           |                                  |
|          |                                                                                                    |                                                                                                    |                          |              |                            |                             |                  |                |                      |                        |            |              |             |                 |             |           |       |        |                |          |          |           |                                  |

### Envoyer des SMS aux clients pas encore avertis dans la liste affichée

Un sms est envoyé à tous les clients de la liste d'articles affichés pour lesquels aucun sms n'a été envoyé (nombre = 0).

Cette fonctionnalité permet d'envoyer rapidement des messages par exemple une fois la réception terminée d'articles de la journée.

### Envoyer des SMS aux clients pour les articles cochés

Un sms est envoyé à tous les clients des articles cochés même si un message a déjà été envoyé.

Le principe est le même pour les mails. A la différence des sms, les messages pour un même client sont regroupés dans un seul mail qui détaille la liste des articles reçus.

| 8              | Réception des articles, suivi des articles, suivi des réservations reçues         Réceptionner les articles       Listes de suivi       Liste des commandes       Saisir des retours         Saisir des retours       Saisir des retours       Saisir des retours         Image: Semaine       Cette       Hier       Aujoudhul       Image: Cette       Finvoyer         Rechercher       Rechercher       Rechercher       Envoyer       Image: Cette       Finvoyer         Rechercher       Rechercher       Envoyer       Image: Cette       Envoyer       Image: Cette       Envoyer         Rechercher       Envoyer       Envoyer       Envoyer       Image: Cette       Envoyer       Image: Cette       Image: Cette       Envoyer         Image: Rechercher       Envoyer       Envoyer       Envoyer       Image: Cette       Image: Cette |                                                                                                    |              |               |              |   |       |           |             |       |       |        |            |     |              |         |            |                |           |            |             |           |
|----------------|----------------------------------------------------------------------------------------------------|----------------------------------------------------------------------------------------------------|--------------|---------------|--------------|---|-------|-----------|-------------|-------|-------|--------|------------|-----|--------------|---------|------------|----------------|-----------|------------|-------------|-----------|
| 2              | Récep                                                                                                    | Réception des articles, suivi des réservations reçues         Réceptionner les articles       Listes de suivi       Liste des commandes       Suivi des factures des commandes       Liste des retours       Saisir des retours         Image: Cette       Hier       Aujoud'hui       Image: Cette       Hier       Aujoud'hui       Image: Cette       Image: Cette </td <td></td> <td></td> <td></td> <td></td>                                                                                                    |              |               |              |   |       |           |             |       |       |        |            |     |              |         |            |                |           |            |             |           |
|                |                                                                                                    | Réception des articles, suivi des articles, suivi des réservations reçues          Réceptionner les articles       Listes de suivi       Liste des commandes       Suivi des factures des commandes       Liste des retours       Saisir des retours         Image: Cette Hier Aujoudhui articles des commandes       Liste des retours       Rechercher Rechercher Rechercher des SMS       Image: Commandes reques       Commandes reques       Image: Cette Envoyer des mails aux clients pas encore avertis dans la liste affichée         Rechercher articles réservations reçues       Commandes reques       Détail cette SMS       Image: Cette Envoyer des mails aux clients pas encore avertis dans la liste affichée         Rechercher articles réservations reçues       Commandes reques       Détail cette SMS       Image: Cette SMS       Image: Cette SMS         Idea riticles réservations reçues       Commandes reques       Détail cette SMS       Image: Cette SMS       Image: Cette SMS       Image: Cette SMS         Idea riticles réservations reçues       Commandes reques       Détail cette SMS       Image: Cette SMS       Image: Cette SMS <t< td=""><td></td><td></td><td></td><td></td><td></td></t<> |              |               |              |   |       |           |             |       |       |        |            |     |              |         |            |                |           |            |             |           |
| Autre<br>dates | s Semaine Ce<br>s dernière sem                                                                                                    | Réceptionner les articles       Listes de suivi       Liste des commandes       Suivi des factures des commandes       Liste des retours       Saisir des reto         Image: Semaine       Image: Semaine       Image:                                                                                                    |              |               |              |   |       |           |             |       |       |        |            |     |              |         |            |                |           |            |             |           |
|                |                                                                                                    | Cente       Hier       Aujoudhui       Rechercher Rechercher uride ~ dans la list       Tout       Tout                                                                                                    |              |               |              |   |       |           |             |       |       |        |            |     |              |         | hée        |                |           |            |             |           |
| Enreg          | Rechercher     Envoyer       strer les articles     Liste des réservations reçues     Commandes reçues     Détail or       des articles réservés cette semaine (depuis lundi 19 avril)     Commandes reçues     Détail or                                                                                                    |                                                                                                    |              |               |              |   |       |           |             |       |       |        |            |     |              | dans    | s la liste |                |           |            |             |           |
|                |                                                                                                    |                                                                                                    |              |               |              |   |       |           |             |       |       |        |            |     |              | article | ✓ Affic    | her cli        | ent 🗸 Env | voyer Mail |             |           |
| 1              | rier par client                                                                                                    | ⊖ Ferm                                                                                                    | ner les noeu | ıds           |              |   |       |           |             |       |       |        |            |     | $\checkmark$ | Affic   | her        | dossier client | Impr      | imer t     | icket 🔽 Env | voyer SMS |
|                | N°                                                                                                    | Dossier                                                                                                    | Nom dient    |               |              |   | Titre |           |             |       | Stock | Reçu F | teçu le    | Qté | T Reçu       | SMS     |            | Date SMS       | Envoyer   | Mail       | Date mail   | Envoyer   |
| ► [            | 95994                                                                                                    | 27835                                                                                                    | VASSEUR      | Xavier - 6213 | 36 VIEILLE C | も | AVANT | GARDE -   | LA GENESE D | DE LA | 0     | 1      | 20/04/2021 | 2   | 2            | 0       |            |                | SMS       | 0          |             | Mail      |
|                | 95975                                                                                                    | 27847                                                                                                    | LIVRALOG     | - 62300 ELE   | EU DIT LEAU  | も | A GAM | E OF THRO | DNES-LE TRO | NE DE | 0     | 1      | 22/04/2021 | 1   | 1            | 1       |            | 23/04/2021     | SMS       | 0          |             | Mail      |
|                | 95943                                                                                                    | 27839                                                                                                    | LIVRALOG     | - 62300 ELE   | EU DIT LEAU  | 🐰 | A GAM | e of thro | ONES-LE TRO | NE FE | 0     | 1      | 22/04/2021 | 1   | 1            | 0       |            |                |           | 0          |             |           |
|                |                                                                                                    |                                                                                                    |              |               |              |   |       |           |             |       |       |        |            |     |              |         |            |                |           |            |             |           |

# 13 Autres documentations

### 13.1 Rechercher les articles reçus des fournisseurs

Voir documentation spécifique ici.

## 13.2 Lister les réservations reçues pour des clients

Voir documentation spécifique ici.

## 13.3 Paramétrer l'envoi de SMS et mails

Voir documentation spécifique ici.

### 13.4 Liste de suivi des commandes et réservations

Voir documentation spécifique ici.

### 13.5 Liste des commandes fournisseurs

Voir documentation spécifique ici.

### 13.6 Suivi des factures des commandes

Voir documentation spécifique ici

### 13.7 Liste des retours

Voir documentation spécifique ici

### 13.8 Saisir des retours

Voir documentation spécifique ici

## 13.9 Changer le thème d'affichage du logiciel

Tous les logiciels proposent la possibilité de modifier le thème d'affichage du logiciel. Les thème sombres (noir) ont été adaptés pour un meilleur rendu visuel.

Voir documentation spécifique ici